#### LINC Biz ウェビナー実施マニュアル

version 1.00

#### 2021. 1. 25

株式会社 AloTクラウド

1

ウェビナーの実施について(1/3)

手順一覧へ

■ LINC Bizでウェビナーを実施いただくには、基本プランに加え、 ビデオPackとウェビナーPackのご契約が必要です。

#### ✓ ビデオPack ✓ ウェビナーPack

■ 実施時間が重複しない場合、1つのウェビナーPackで、 ご契約期間内に何度でも実施できます。

契約例) ビデオPack100×1、ウェビナーPack×1

| 1日5日(ル) | 8:00-<br>ウェヒ | 10:00<br>ビナー     | 11:00-13:00<br>ウェビナー    |  |
|---------|--------------|------------------|-------------------------|--|
| 1月3日(尺) | ビデオP<br>ウェビナ | ack100<br>– Pack | ビデオPack100<br>ウェビナーPack |  |

契約例) ビデオPack100×1、ビデオPack300×1、ウェビナーPack×1

| 1月5日(火) | 8:00-10:00<br><b>ウェビナー</b><br>ビデオPack100 | 11:00-13:00<br><b>ウェビナー</b><br>ビデオPack300 |  |
|---------|------------------------------------------|-------------------------------------------|--|
|         | ウェビナーPack                                | ウェビナーPack                                 |  |

■ 実施時間が重複する場合は、重複する数のPackが必要です。

契約例) ビデオPack100×2、ウェビナーPack×2

| 1日5日(小小) | 8:00-<br><b>ウェヒ</b><br>ビデオPa<br>ウェビナ- | 10:00<br>ごナー<br>ck100 ①<br>-Pack ①           |                                           |
|----------|---------------------------------------|----------------------------------------------|-------------------------------------------|
| 1月5日(火)  |                                       | <b>9:00-</b><br><b>ウェヒ</b><br>ビデオPa<br>ウェビナ・ | -11:00<br><b>ごナー</b><br>ack100②<br>—Pack② |

契約例) ビデオPack100×2、ウェビナーPack×1

| 1月5日(火) | 8:00-<br><b>大人娄</b><br>ビデオPa |  | · <b>10:00</b><br><b>女会議</b><br>ick100 ① | ウェビナ<br>だけで実<br>ご注意く                    | ーPackが足りていてもビデオPack<br>施できる大人数会議との重複にも<br>ださい。 |
|---------|------------------------------|--|------------------------------------------|-----------------------------------------|------------------------------------------------|
|         |                              |  | 9:00-<br><b>ウェヒ</b><br>ビデオPa<br>ウェビナ     | ・11:00<br><b>ごナー</b><br>uck100②<br>Pack |                                                |

#### ■ ウェビナーは2か月先まで予約できます。

# ウェビナーの実施について(2/3)

手順一覧へ

#### ■ ウェビナーはLINC Biz chatの画面上で設定します。

#### 運営者の画面例

ウェビナーの設定、会場への入場などは、チャットの画面から行えます。

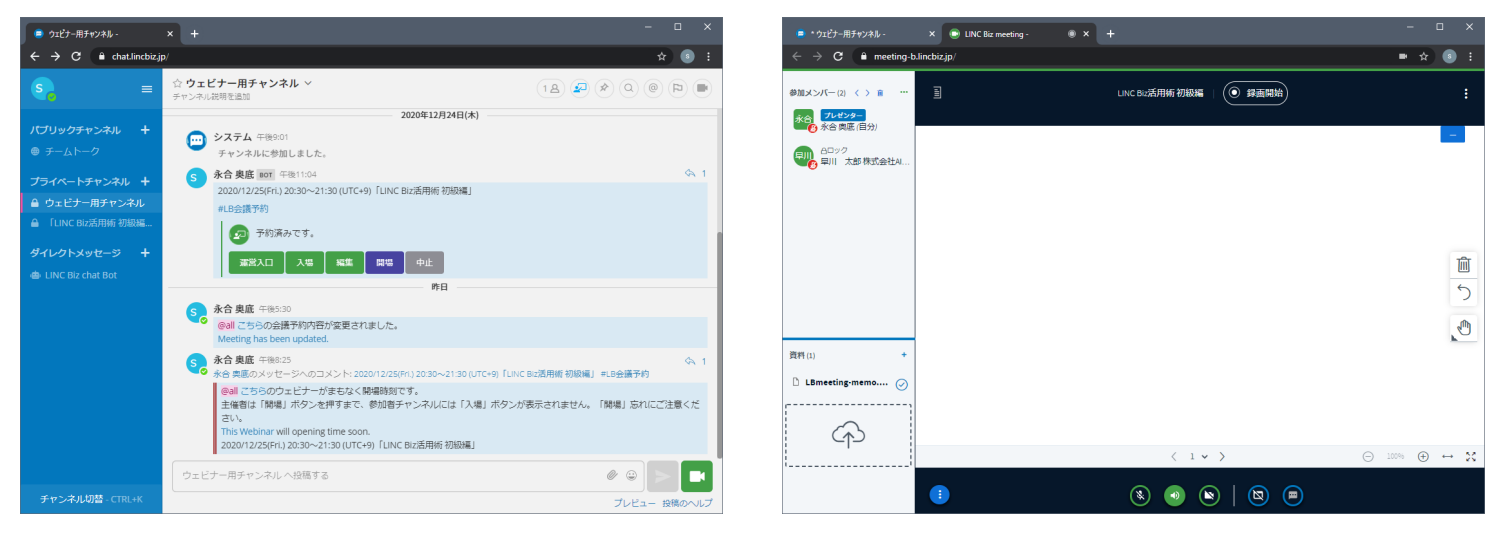

チャットに投稿されたウェビナー のボタン類から設定や参加者への メール招待などが行えます。

運営者として入場した場合のウェ ビナー画面。参加者リストで誰が 参加しているかを確認できます。

#### 参加者の画面例

ウェビナー会場への入場はチャットの画面から行えます。

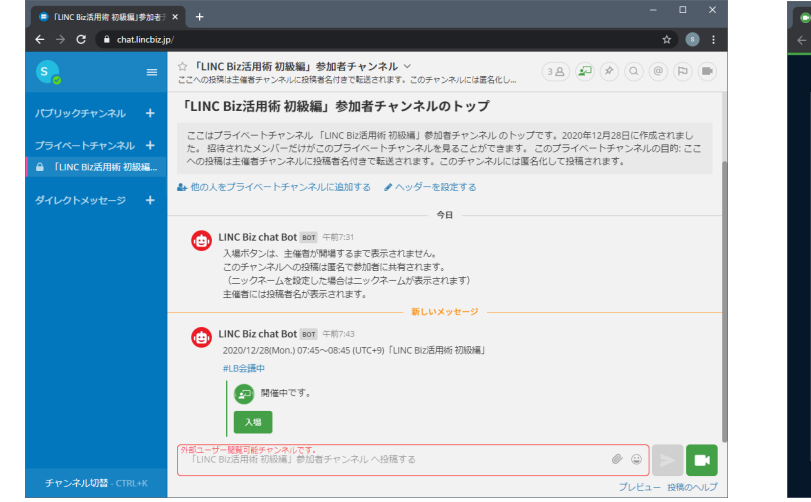

#### ウェビナーへの招待メールのURL から参加者専用のチャットに参加 できます。

| EINC Biz meeting - ● × + |                     |   |                                      |            |
|--------------------------|---------------------|---|--------------------------------------|------------|
| ← → C                    |                     |   | ■ ☆ (                                | <b>)</b> : |
|                          | LINC Biz活用術 初級編   💿 |   |                                      |            |
|                          |                     | 0 | セッションに参加しました                         | ×          |
|                          |                     | ۲ | 参加者のマイクがロックされていま<br>す。この接続は「聴講のみ」です。 | ×          |
|                          |                     |   |                                      |            |
|                          |                     |   |                                      |            |
|                          |                     |   |                                      |            |
|                          |                     |   |                                      |            |
|                          |                     |   |                                      |            |
|                          |                     |   |                                      |            |
|                          |                     |   |                                      | X          |
|                          | ۵ ۵ ۵               |   |                                      |            |

参加者として入場した場合は、参 加者リストは表示されません。

### ウェビナーの実施について(3/3)

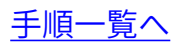

■ 開催前にビデオ会議の動作確認を実行してください。

LINC Biz meeting 接続テストサイト <u>https://meeting-ct.lincbiz.jp/</u>

- 参加者にも本番前に必ず動作確認を実施していただくことで、スムーズに本番を実施できます。
- ウェビナーの開催方法は、2種類あります。
  - 参加者リストを作成し、招待メールを送信して参加案内を伝える 方法。

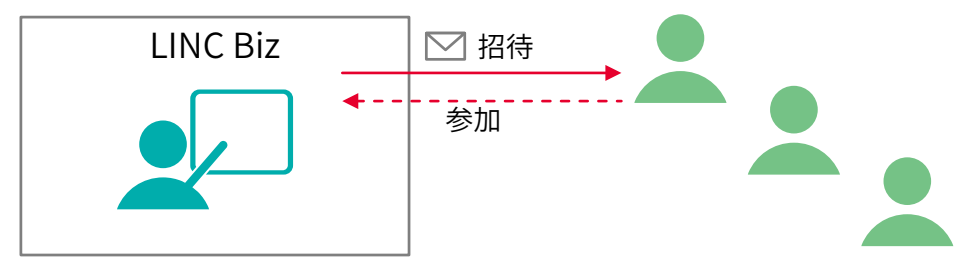

- •参加者へ招待メールを一括送信できます。
- ・参加者は、LINC Bizアカウントの登録が必要です。
- ② 参加者リストを作成せず、同じチームのメンバーにチャットなどで参加用のURLを案内する方法

(ポスターセッションプランでウェビナーを開催する場合など)

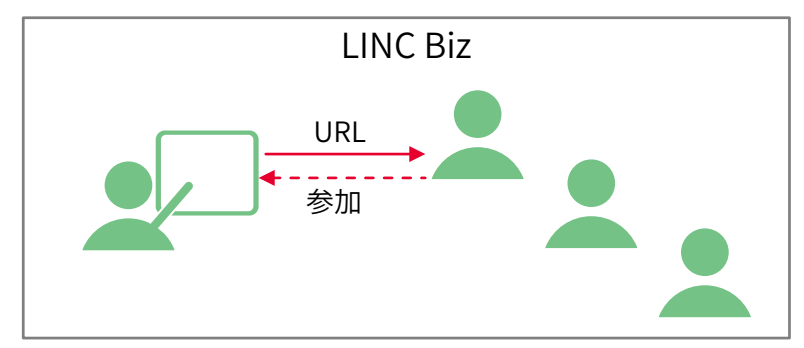

- •参加者のリストを作成せずに開催できます。
- 運営者と参加者がLINC Bizの同じチーム内に属してい る必要があります。

■ ウェビナーの準備はモバイルアプリからは行えません。

#### 開始から終了までの流れ

開催手順一覧

| 参加者リストを利用する場合                         | 参加者リストを利用しない場合                   |
|---------------------------------------|----------------------------------|
| • ウェビナーを開催するチャンネ                      | • ウェビナーを開催するチャンネ                 |
| ルを作成する                                | ルを作成する                           |
| ( <u>既にあるチャンネルでもウェビ</u>               | ( <u>既にあるチャンネルでもウェビ</u>          |
| <u>ナーを開催できます。</u> )                   | <u>ナーが開催できます。</u> )              |
| ・ <u>ウェビナーを準備する</u>                   | ・ <u>ウェビナーを準備する</u>              |
| • <u>ウェビナーを予約する(詳細情報</u>              | • <u>ウェビナーを予約する(詳細情報</u>         |
| <u>を登録する</u> )                        | <u>を登録する</u> )                   |
| • <u>参加者リストを準備する</u>                  | • <u>参加者リストなしで開催する</u>           |
| <ul> <li>参加者リストを作成する</li> </ul>       | <ul> <li>参加用のURLを取得する</li> </ul> |
| <ul> <li>参加者リストを登録する</li> </ul>       | • URLを参加者に連絡する(チャン               |
| • <u>参加者を招待する</u>                     | ネルに掲載するなど)                       |
| ・ 運営者、発表者の追加                          |                                  |
| • <u>リハーサル</u>                        |                                  |
| <ul> <li>参加者を追加する</li> </ul>          |                                  |
| <ul> <li>参加者へ招待メールを再送する</li> </ul>    |                                  |
| • <u>参加者を削除する</u>                     |                                  |
| • <u>開場する</u>                         | • <u>開場する</u>                    |
| <ul> <li><u>臨時URLを発行する</u></li> </ul> |                                  |
| • <u>入場口を閉じる</u>                      |                                  |
| • <u>閉場する</u>                         | • <u>閉場する</u>                    |
| • <u>チャットを利用する</u>                    |                                  |
| <ul> <li>ウェビナーを終了する</li> </ul>        |                                  |

### ウェビナーの準備(1/2)

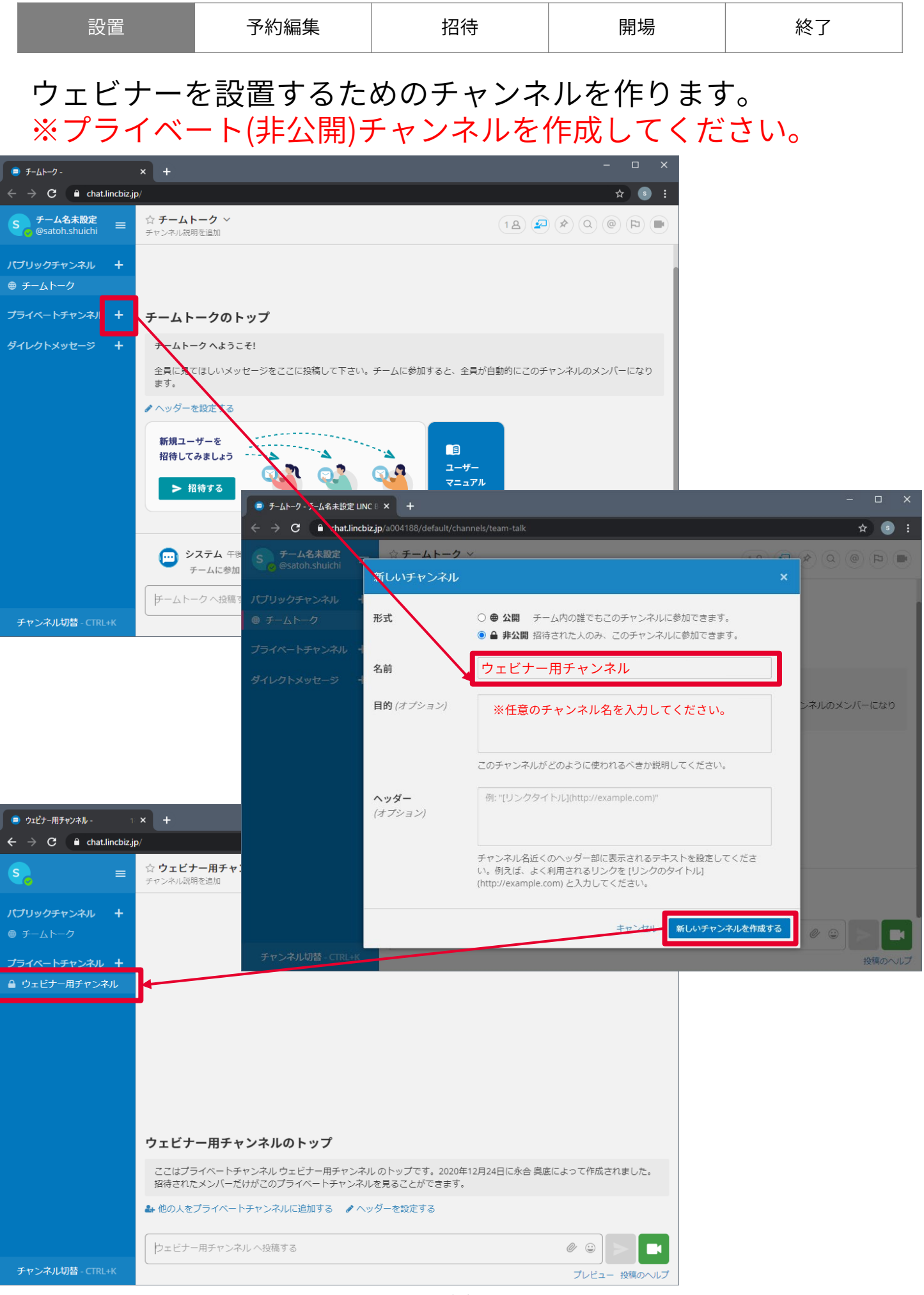

### ウェビナーの準備(2/2)

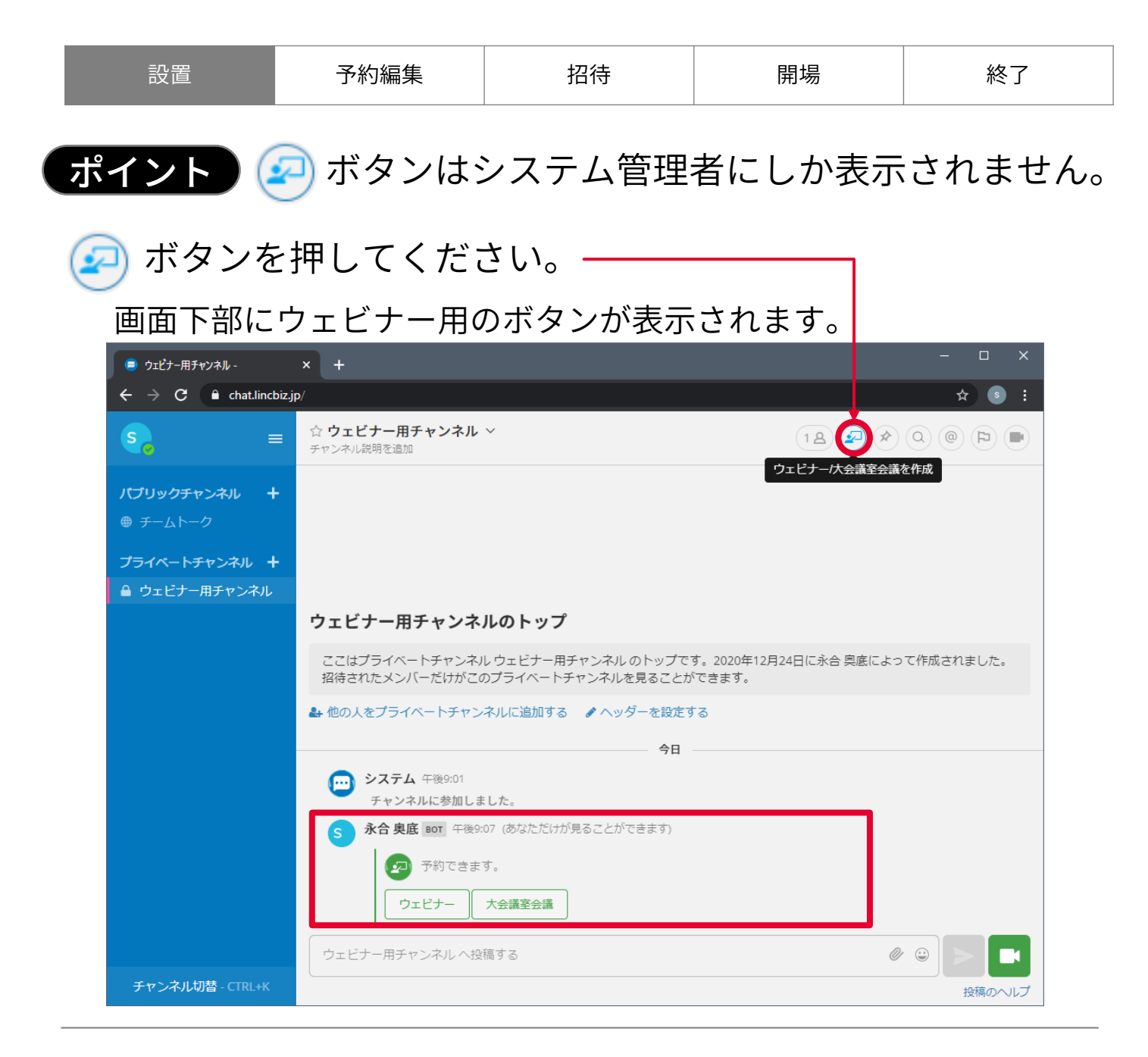

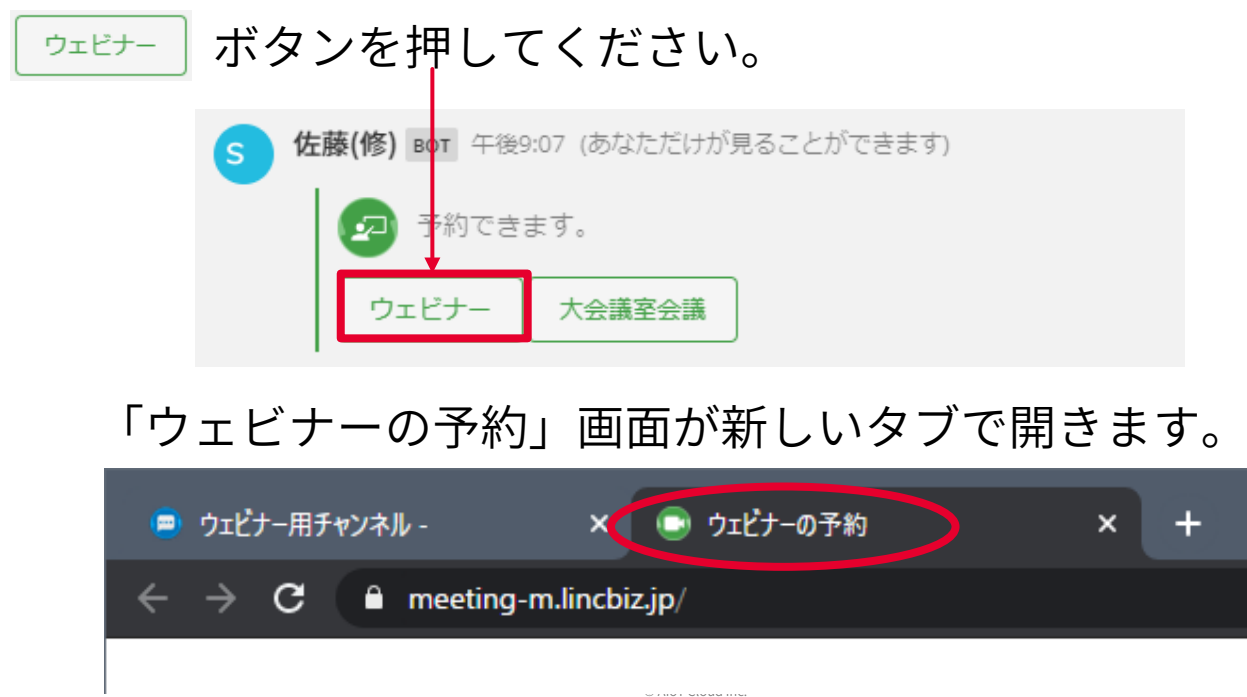

ウェビナーの予約

| 設置 | 予約編集 | 招待 | 開場 | 終了 |
|----|------|----|----|----|
|    |      |    |    |    |

この画面でウェビナーの予約に関する情報を登録できます。 参加者のリストを登録するためのテンプレートファイルの ダウンロードや参加者リストの登録もこの画面で行います。

| ウェビナー用チャンネル・ × ・ ウェビナーの予約     | × +                               |                          |              | - o ×     |
|-------------------------------|-----------------------------------|--------------------------|--------------|-----------|
| ← → C â meeting-m.lincbiz.jp/ |                                   |                          |              | ☆ 💿 🗄     |
|                               | ウェビナーの予約                          | I                        |              |           |
| タイトル                          |                                   |                          |              |           |
| 開始日時                          | 2020/12/24                        |                          | 21:32        | •         |
| 終了日時                          | 2020/12/24                        |                          | 22:32        | •         |
| 自由記入                          |                                   |                          |              | A         |
| 備考                            |                                   |                          |              |           |
| 主催者連絡先                        |                                   |                          |              |           |
|                               | 自由記入、備考、主催者連絡先<br>載されます。招待メールサンプ  | よ、招待:<br>しを参昭・           | メールに<br>ください | 58:<br>\. |
| 会場の設定                         |                                   |                          |              |           |
| 参加者の                          | マイク                               | ○有効                      | ◎無效          | b         |
| 参加者の;                         | カメラ                               | ○有効                      | ◉無欬          | b.        |
| 参加者リスト                        | Ð                                 |                          |              |           |
|                               | アップロードするファイルをド<br><u>または、リストか</u> | ラッグし <sup>、</sup><br>5選択 | てくださ         | ει ν      |
|                               | ※参加者リストテンプレートは                    | <u>こちら</u> か             | 5入手          |           |
| 会議室を選択                        | 会議室1(100人)                        | •                        |              |           |
|                               | 保存中」                              |                          | )            |           |

| 項目      | 説明                                                                                  | 招待メールへ記載 |
|---------|-------------------------------------------------------------------------------------|----------|
| タイトル    | 実施する講演会やセミナーなどのタイトルを入力してください。                                                       | 0        |
| 開始日時    | ウェビナーの開始時間です。                                                                       | 0        |
| 終了日時    | ウェビナーの終了時間です。                                                                       |          |
| 自由記入    | 招待メールに独自の文章を追加したい場合は、この欄に入力してく<br>ださい。                                              | 0        |
| 備考      | 招待メールの備考欄に記載したい内容を入力してください。                                                         | 0        |
| 主催者連絡先  | 招待メールに記載する連絡先内容(メールアドレスなど)を入力して<br>ください。                                            | 0        |
| 参加者のマイク | 無効にした場合、参加者のマイクがミュート状態でロックされます。<br>参加者は自分でマイク操作(ミュートオン/オフの切替)を行うことが<br>できません。       |          |
| 参加者のカメラ | 無効にした場合、参加者のカメラがOFFの状態でロックされます。<br>参加者は自分でカメラ操作(オン/オフの切替)を行うことができませ<br>ん。           |          |
| 参加者リスト  | 招待メールを送る参加者を登録したCSVファイルを登録できます。<br>クリックしてファイルを選択するか、CSVファイルをドラッグ&ド<br>ロップで登録してください。 |          |
| 会議室を選択  | 利用する会議室を選択できます(ビデオPackを複数ご契約の場合)                                                    |          |

招待メールサンプル

9

| 設置                                                                     | 予約編集                                                       | 招待                                                                  | 開場                              | 終了            |
|------------------------------------------------------------------------|------------------------------------------------------------|---------------------------------------------------------------------|---------------------------------|---------------|
| <u>「ウェビナー</u><br>で下記の赤文                                                | <u>の予約」</u> 画面<br>字部分に置き                                   | iで入力したp<br>換えられて著                                                   | 内容は、招待、<br>長示されます。              | メール           |
| 参加者メールアド                                                               | <b>レス</b> 様                                                |                                                                     |                                 |               |
| ※このメールはウ<br>しております。                                                    | フェビナーv1.1検証用                                               | ]『 <b>タイトル</b> 』で利                                                  | 用するLINC Bizサー                   | ・ビスから配信       |
| 自由記入(複数行可                                                              | J)                                                         |                                                                     |                                 |               |
| 下記ウェビナーへ                                                               | の参加方法について                                                  | ご連絡いたします。                                                           | )                               |               |
| タイトル: <b>タイト</b><br>開催日時:<br>開催場所: https:<br>ログイン方法:ご<br>備考: <b>備考</b> | <b>ル<br/>F月日:</b><br>//chat.lincbiz.jp/a_<br>登録済みのLINC Biz | <br>アカウント ( <mark>参加者</mark>                                        | メールアドレス)                        |               |
| ※ログインパスワ<br>https://account.li                                         | ードが分からない場<br>ncbiz.jp/account/p                            | 合は下記URLから<br>ublic/passwordCha                                      | 再発行いただけます<br>angeInit           | o             |
| ■参加方法<br>開催場所 https://d<br>画面左のプライベ<br>「 <b>タイトル</b> 」参加<br>「入場」ボタンは   | chat.lincbiz.jp/a<br>ートチャンネルに開<br>者用チャンネルの「<br>、開場時刻になるま   | にログイン後、<br>設された<br>入場」から会場へる<br>で表示されない場合                           | お入りください。<br>合があります。             |               |
| ■参加される方へ<br>事前にLINC Biz<br>https://meeting                             | .のお願い<br>のテストサイトでマ<br>g-ct.lincbiz.jp/                     | イク、スピーカー等                                                           | <sup>等の動作確認をお願</sup>            | いいたします。       |
| このメールに心当<br>このメールはシス<br>本メールに関する                                       | たりのない方はお手<br>テムが自動的に配信<br>お問い合わせは <mark>主</mark>           | 数ですが本メール <sup>;</sup><br>しています。返信 <sup>:</sup><br><b>進者連絡先</b> へお願い | を破棄頂きますよう<br>することはできませ<br>いします。 | お願いします。<br>ん。 |
| ーーーーーーー<br>LINC Biz運営<br>株式会社AloTクラ<br>https://www.aiot<br>ーーーーーー      | ーーーーーーーー<br>cloud.co.jp<br>ーーーーーーーー                        |                                                                     |                                 |               |

※上記は、LINC Bizアカウントを登録済みの参加者に送信されるメールの例です。

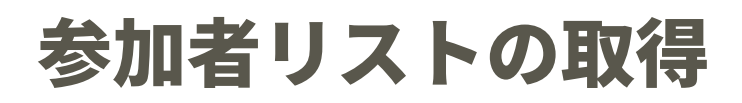

| 設置        | 予約編集 | 招待 | 開場 | 終了 |
|-----------|------|----|----|----|
| <br>1 % 1 |      |    |    |    |

ウェビナーのタイトルや時間などの登録情報を保存した後、参加 者リストを登録するまでの間、参加者リストの登録を促すメッ セージが表示されます。参加者リストは<u>「ウェビナーの予約」</u>画 面から取得できます。

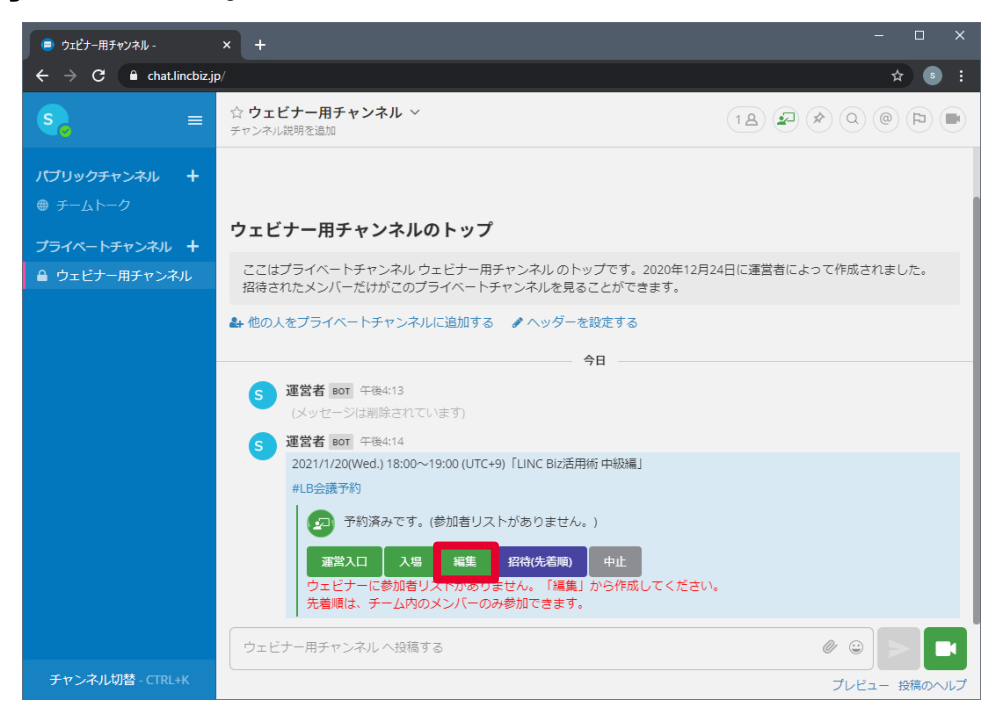

#### 

|                                                                                       | A-12+ 024 V 1                 |                            | ×     |
|---------------------------------------------------------------------------------------|-------------------------------|----------------------------|-------|
| $\leftrightarrow \rightarrow \mathbf{C}$ $\widehat{\mathbf{a}}$ meeting-m.lincbiz.jp/ |                               |                            | ☆ 5 : |
|                                                                                       | ウェビナーの                        | 予約                         |       |
|                                                                                       | タイトル                          |                            |       |
|                                                                                       | 開始日時 2020/12/24               | 21:32 🗸                    |       |
|                                                                                       | 終了日時 2020/12/24               | 22:32 🗸                    |       |
|                                                                                       | 自由記入                          |                            |       |
| $\mathbf{X}$                                                                          | 備考                            |                            |       |
|                                                                                       | 生催者連絡先                        |                            |       |
|                                                                                       | 自由記入、備考、主催者連續<br>載されます。招待メールサ | 格先は、招待メールに記<br>ンプルを参照ください。 |       |
|                                                                                       | 会場の設定                         |                            |       |
|                                                                                       | 参加者のマイク                       | ○有効 ◎無効                    |       |
|                                                                                       | 参加者のカメラ                       | ○有効 ●無効                    |       |
|                                                                                       | 参加者リスト                        | 5                          |       |
|                                                                                       | アップロードするファイル                  | をドラッグしてください                |       |
|                                                                                       | または、リス                        | トから選択                      |       |
|                                                                                       | ※参加者リストテンプレー                  | トは <u>こちら</u> から入手         |       |
|                                                                                       | 会議室を選択 会議室1(100人)             | ~                          |       |
|                                                                                       | 保存                            | 中止                         |       |

© AloT Cloud Inc.

### 参加者リストの作成

|--|

- 参加者リストテンプレートに招待メールを送る宛先(参加者の メールアドレス)を入力します。
- 表示名1、表示名2には、ウェビナー画面(運営側)で表示させる 参加者の名前等を設定することができます。
- ファイル名は変更可能です(ただし半角カタカナは不可)。
- ※ 運営者、発表者はウェビナーの招待メールではなく「新規ユーザー の招待」からチームメンバーとして招待してください。
- ※ チームメンバーになる前に参加者リストで招待をするとメンバー登録が出来なくなります。

#### webinar-audiencelist.csv

| 操作 | メールアドレス                          | 表示名1  | 表示名2         |
|----|----------------------------------|-------|--------------|
|    | hayakawa.taro@account.lincbiz.jp | 早川 太郎 | 株式会社AloTクラウド |
|    |                                  |       |              |
|    |                                  |       |              |

招待したい参加者のメールアドレスと表示名を列挙してください。

#### ※文字コードは、Shift\_JISのみ対応しています。

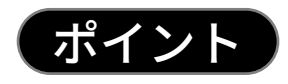

表示名1、表示名2を登録しておくと、運営側の ウェビナー画面で、"表示名1表示名2"としてリス トに表示されます。

|                   | 😑 * ウェビナー用チャンネル -                                                                                                    | × 💿 LINC Biz meeting - | • × +           |        |            |               |
|-------------------|----------------------------------------------------------------------------------------------------|------------------------|-----------------|--------|------------|---------------|
| 参加メンバー(2) く > 直 … | $\leftarrow$ $\rightarrow$ C $\oplus$ meeting-b                                                                                                    | lincbiz.jp/            |                 |        | ■ ☆ (      | ):            |
|                   | 参加メンバー(2) 〈 〉 亩 …<br>永合 ブレゼンター                                                                                                    | I                      | LINC Biz活用術 初級編 | ④ 録画開始 |            |               |
| 永合 奥底 (自分)        | <ul> <li>         ・ (自分)         ・ (自分)         ・・・・・・・・・・・・・・・・・・・・・・・・・・・・・</li></ul> |                        |                 |        |            | _             |
|                   |                                                                                                    |                        |                 |        |            |               |
| ■ 早川 太郎 株式会社AI…   |                                                                                                    |                        |                 |        |            | -             |
| 表示名1 表示名2         |                                                                                                    |                        |                 |        |            | <u>ا</u><br>ک |
|                   |                                                                                                    |                        |                 |        |            | 1             |
|                   | 資料(1) +                                                                                                    |                        |                 |        |            |               |
|                   | 🗅 LBmeeting-memo 🥥                                                                                                    |                        |                 |        |            |               |
|                   | ф                                                                                                    |                        |                 |        |            |               |
|                   |                                                                                                    |                        | < 1 ¥           | >      | ⊖ 100% ⊕ ← | * 20          |
|                   |                                                                                                    |                        |                 |        |            |               |

### 参加者リストの登録(1/2)

| 設置                                       | 予約編集                                                           | 招待                                                                   | 開場                               | 終了                 |
|------------------------------------------|----------------------------------------------------------------|----------------------------------------------------------------------|----------------------------------|--------------------|
| ※ 運営者、発表<br>らチームメン<br>※ チームメンバ<br>くなります。 | 者はウェビナー(<br>バーとして招待<br>、ーになる前に参加                               | の招待メールでは<br>してください。<br>加者リストで招待                                      | <sup>は</sup> なく「新規ユー<br>持をするとメンバ | ザーの招待」か<br>ー登録が出来な |
| 参加者リス<br>「webinar-<br>登録後は、              | トの<br>Pota-PTED 7-448F990LCKEA<br>audiencelist.cs<br>保存<br>ポタン | をクリック<br>Sv」を登録して<br>vを押してくだ                                         | してフォルダカ<br>ください。<br>さい。          | いら                 |
| str¢• ⊜<br>↔ →                           | ርት-ጠቻቂ⊻ላችሁ - × 💿 ኃደረታ–ወቻቂ)<br>C 🔒 meeting-m.lincbizjp/         | × +                                                                  | - □<br>★ (6                      | ×<br>):            |
|                                          | 備考<br>主催者連絡先<br>自由<br>載さ                                       | 記入、備考、主催者連絡先は、招待メールに<br>れます。 <u>招待メールサンプル</u> を参照ください                | ドラッグ&ド<br>『ことも可能で                | ロップで登録する<br>す。     |
|                                          | 会場の設定<br>参加者のマイ<br>参加者のカメ:<br>参加者リスト                           | ク ○有効 ●無効<br>ラ ○有効 ●無効                                               |                                  |                    |
|                                          | アッ<br>※参                                                       | レプロードするファイルをドラックしてくださ<br>または、リストのも知識<br>加者リストテンプレートは <u>こちら</u> から入手 | webinar-audienc                  | elist.csv          |
|                                          | 会議室を選択                                                         | 会議至1(100人) v<br>保存 中止                                                |                                  | ×                  |

参加者リストを変更する場合は、 **□** ボタンを押して登録済みの ファイルを削除し、変更後の参加者リストを登録してください。 ※同時に複数の参加者リストを登録することはできません。

| 😑 ・ウェビナー用チャンネル - 🛛 🗙 🕞 ウェビナーの予約                                   | • • • • • • • • • • • • • • • • • • •                       |
|-------------------------------------------------------------------|-------------------------------------------------------------|
| $\leftrightarrow$ $\rightarrow$ <b>C</b> $$ meeting-m.lincbiz.jp/ | ☆ 3 :                                                       |
| 偏考                                                                |                                                             |
| 主催者連絡                                                             | 先                                                           |
|                                                                   | 自由記入、備考、主催者運絡先は、招待メールに記<br>載されます。 <u>招待メールサンプル</u> を参照ください。 |
| 会場の設定                                                             |                                                             |
| 参加者の                                                              | のマイク 〇有効 ・ ●無効                                              |
| 参加者の                                                              | のカメラ ○有効 ⑧無効                                                |
| 参加者リス                                                             | h webinar-audiencelist.csv                                  |
|                                                                   | で<br>アップロードするファイルをドラッグしてください<br>または、リストから選択                 |
|                                                                   | ※参加者リストテンプレートは <u>こちら</u> から入手                              |
| 会議室を選                                                             | 択 会議室1(100人) ▼                                              |
|                                                                   | 保存                                                          |

© AloT Cloud Inc.

### 参加者リストの登録(2/2)

| 設置 | 予約編集 | 招待 | 開場 | 終了 |  |
|----|------|----|----|----|--|
|    |      |    |    |    |  |

参加者リストが正常に登録できると、ウェビナーが予約済みの状態になり、"「ウェビナータイトル」主催・運営チャンネル"が作成されます。

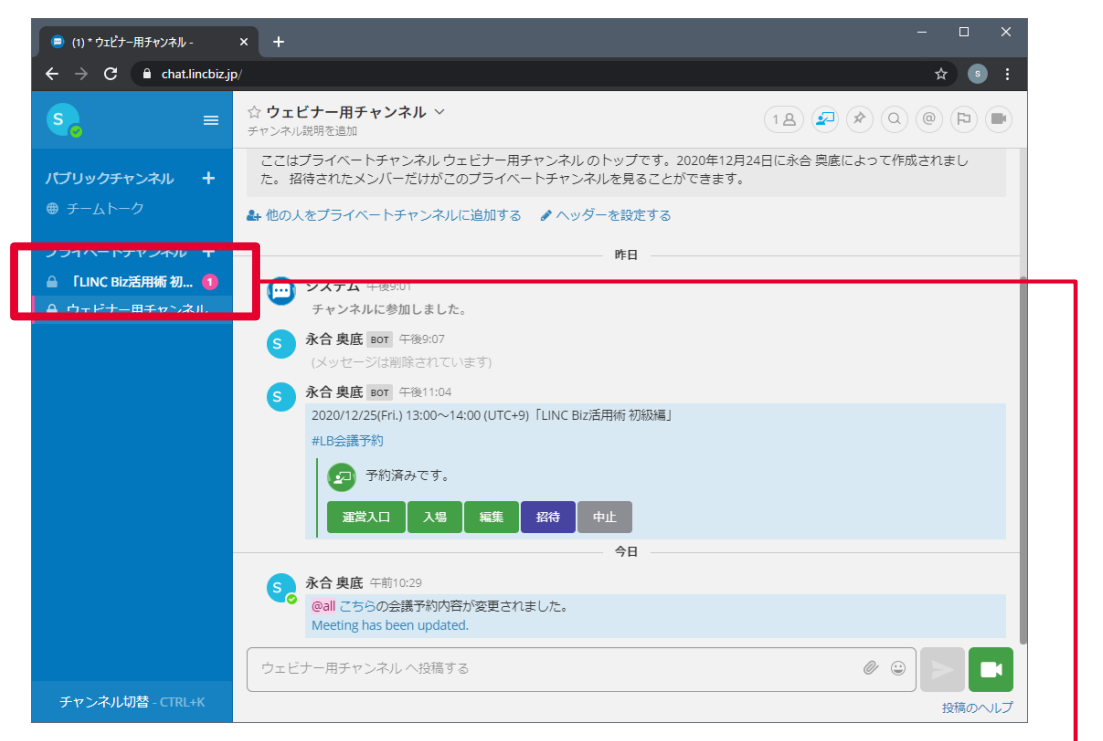

「ウェビナータイトル」主催・運営チャンネルには、 参加者リストから読みこまれた人数が表示され、ウェビナーの予 約画面で登録した参加者リストが添付されています。

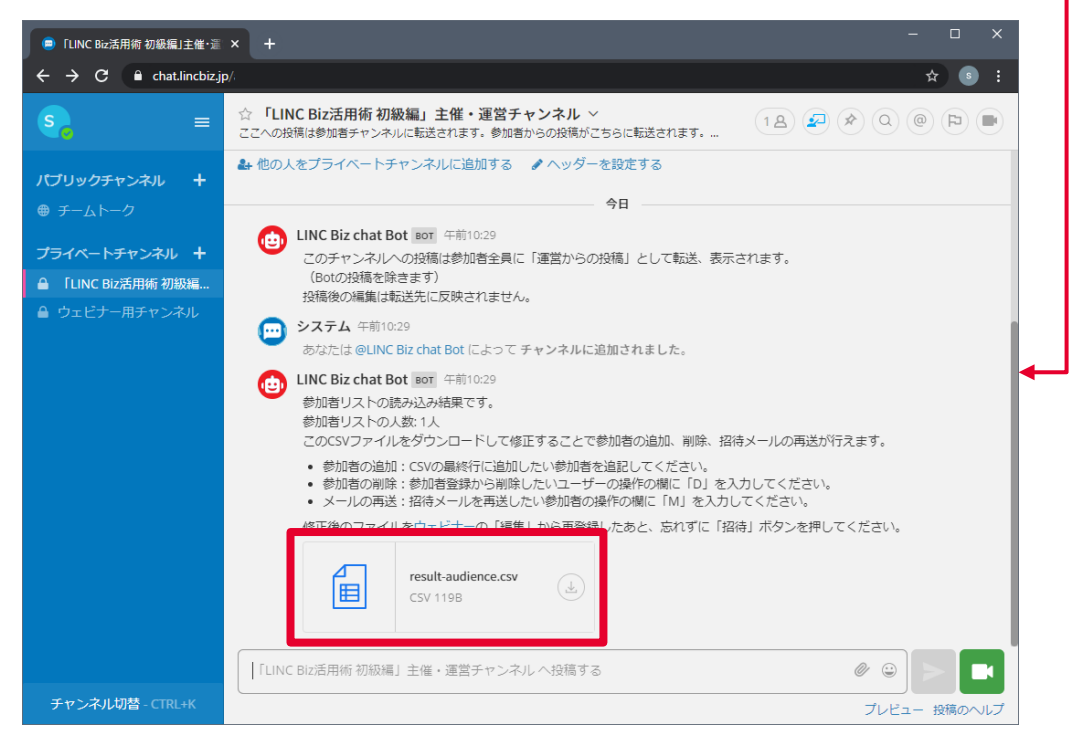

| 設置                        |                                                                      | Ţ                          | 予約編集                                                                                                    | 招待                                                                             | 開場                                              | 終了               |
|---------------------------|----------------------------------------------------------------------|----------------------------|----------------------------------------------------------------------------------------------------|--------------------------------------------------------------------------------|-------------------------------------------------|------------------|
| 参加者<br>信して<br>※参加:<br>ず、招 | リスト<br>くださ<br>者リス<br>待ボタ                                             | を<br>い。<br>、トを<br>ンを       | 登録した後<br>を登録した<br>を押してく                                                                                                    | 、 <sup>招待</sup> ボタン<br>だけでは、メ・<br>ださい。                                         | ′を押して、招 <sup>;</sup><br>−ルは送信さオ                 | 侍メールを送<br>ιません。必 |
| (<br>(                    | ● ウェビナー用チャンネル<br>÷ → C ● c                                           | -<br>:hat.lincbiz.jp       | × +                                                                                                    |                                                                                | –<br>¢                                          |                  |
|                           | S                                                                    | ≡                          | ☆ <b>ウェビナー用チャンネ</b><br>チャンネル説明を追加                                                                                                    | μ ~                                                                            | 18 2 2 0 0                                      |                  |
|                           | 【プリックチャンネル<br>● チームトーク<br>プライベートチャンネ<br>● ウェビナー用チャ<br>● 「LINC BIZ活用術 | レ +<br>おル +<br>ンネル<br>初級編… | ウェビナー用チャン<br>ここはブライペートチャン<br>た。招待されたメンバーカ<br>▲ 他の人をブライペートチャ<br>「」 システム 午後9:01<br>チャンネルに参加<br>⑤ 永合奥底 回 平<br>2020/12/25(Fri.) 1<br>#LB会議予約<br>↓<br>正<br>予約済み<br>運営入口 | ネルのトップ ネルウェビナー用チャンネルのトップです。<br>はがこのブライペートチャンネルを見ることが  シネルに追加する ♪ ヘッダーを設定する  昨日 | 2020年12月24日に永合 與底によって作成され<br><sup>で</sup> できます。 | まし               |
|                           |                                                                      |                            | <ul> <li>木合奥底 午前10:2</li> <li>@all こちらの会議<br/>Meeting has been</li> <li>ウェビナー用チャンネル ^</li> </ul>                                                                   | 今日<br>9<br>予約内容が変更されました。<br>updated.<br>投稿する                                   | Ø @                                             |                  |

メール送信の確認ダイアログが表示されるので、 👞 を選択すると メールが自動送信されます。

プレビュー 投稿のヘルプ

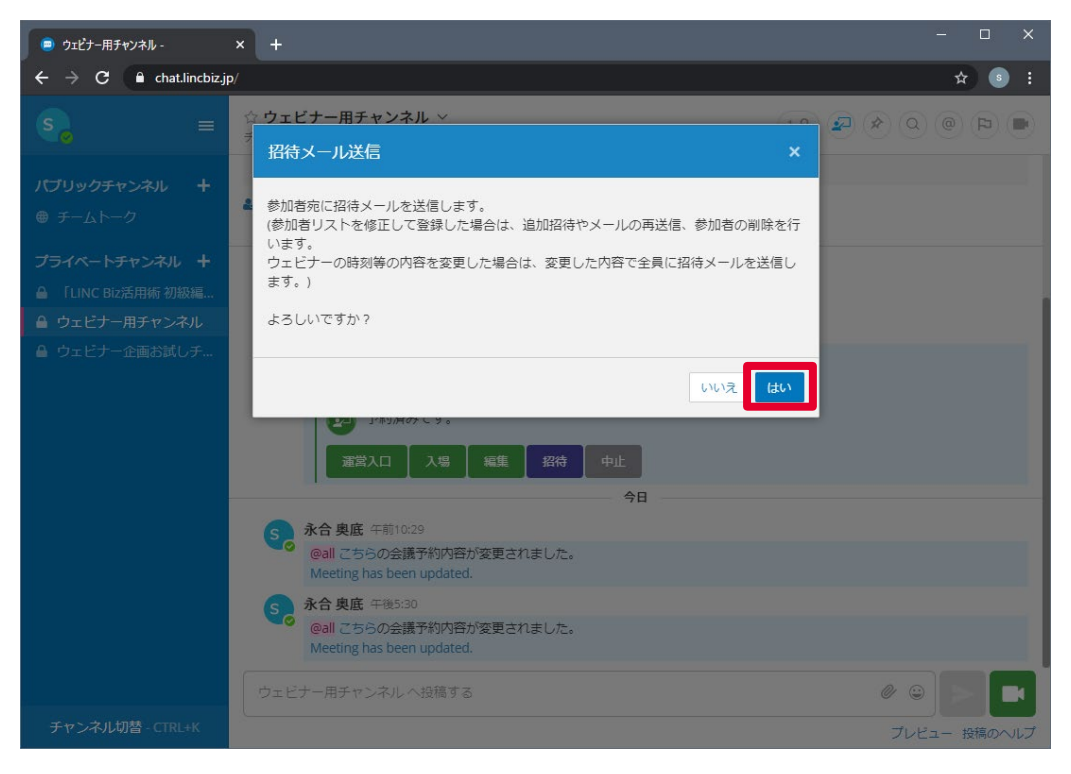

### 参加者の招待メール送信結果確認

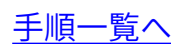

| 2222222222222222222222222222222222222 | 了 |
|---------------------------------------|---|
|---------------------------------------|---|

メールの送信結果は、"「ウェビナータイトル」主催・運営チャンネル"に 表示されます。参加者リストには最終メール送信日が追記されます。

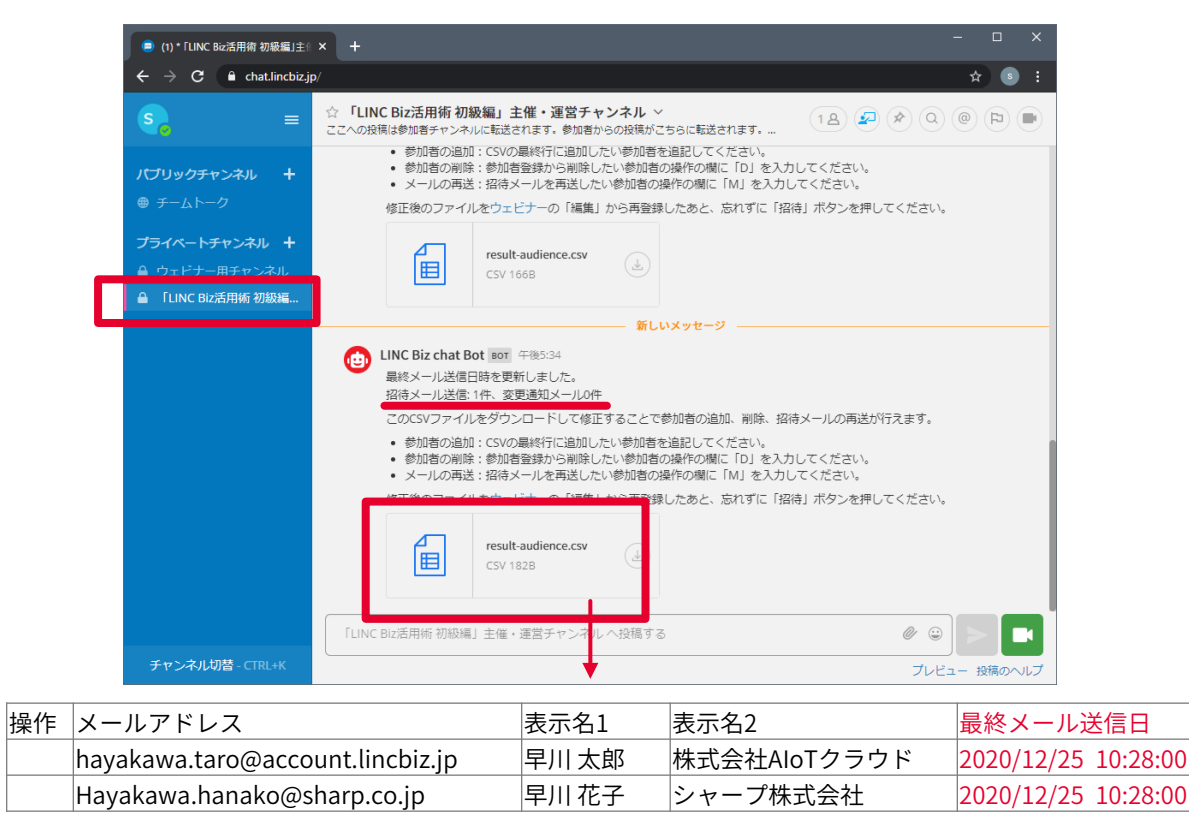

#### 登録に失敗したユーザーは、「LINC Biz chat Bot」によるメッセー ジとして通知されます。

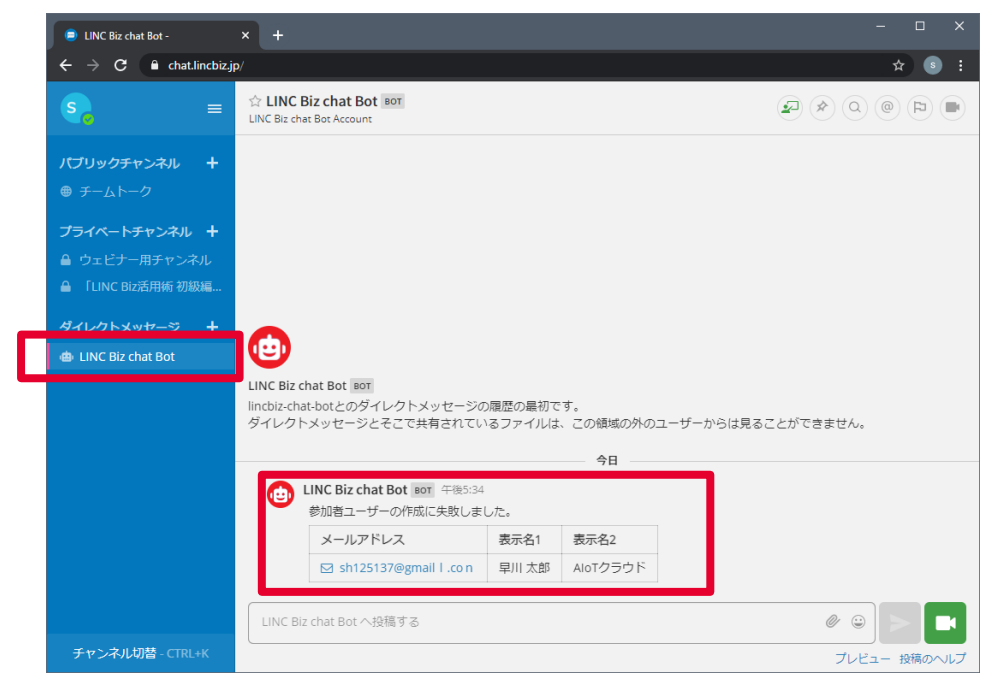

#### 参加者リストの該当メールアドレスを修正して、<u>「参加者リストの</u> <u>登録」</u>手順に従い、もう一度招待してください。

© AIoT Cloud Inc.

15

### 運営者、発表者の追加

| 設置     | 予約編集    | 招待                                        | 開場 | 終了    |    |
|--------|---------|-------------------------------------------|----|-------|----|
| 通びせる弾気 | たどの発主ギー | + )(1) (1) (1) (1) (1) (1) (1) (1) (1) (1 |    | ぶちりキオ | Хі |

手順一覧へ

連宮者や講師などの発表者は、連宮人り口から人る必要かあります。必 要に応じて運営者などをウェビナーを設置したチャンネルに追加します。 追加する場合は、チャンネル名をクリックして表示されるメニューから、 「メンバーを追加」を選択してください。

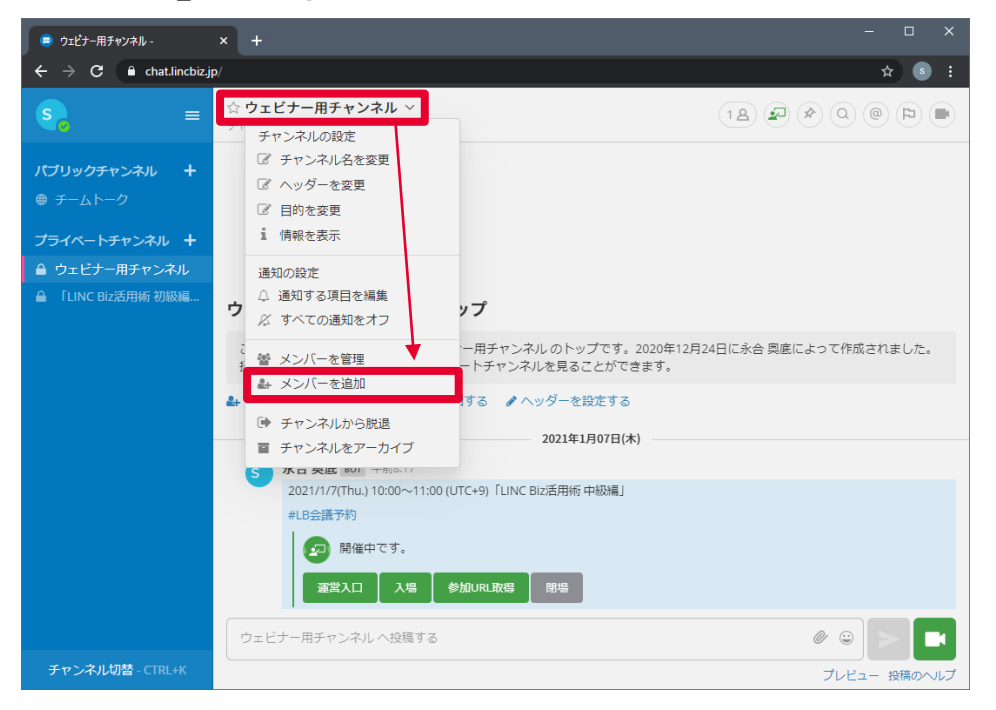

必要なメンバーを選択したのち、 珈 ボタンを押してください。

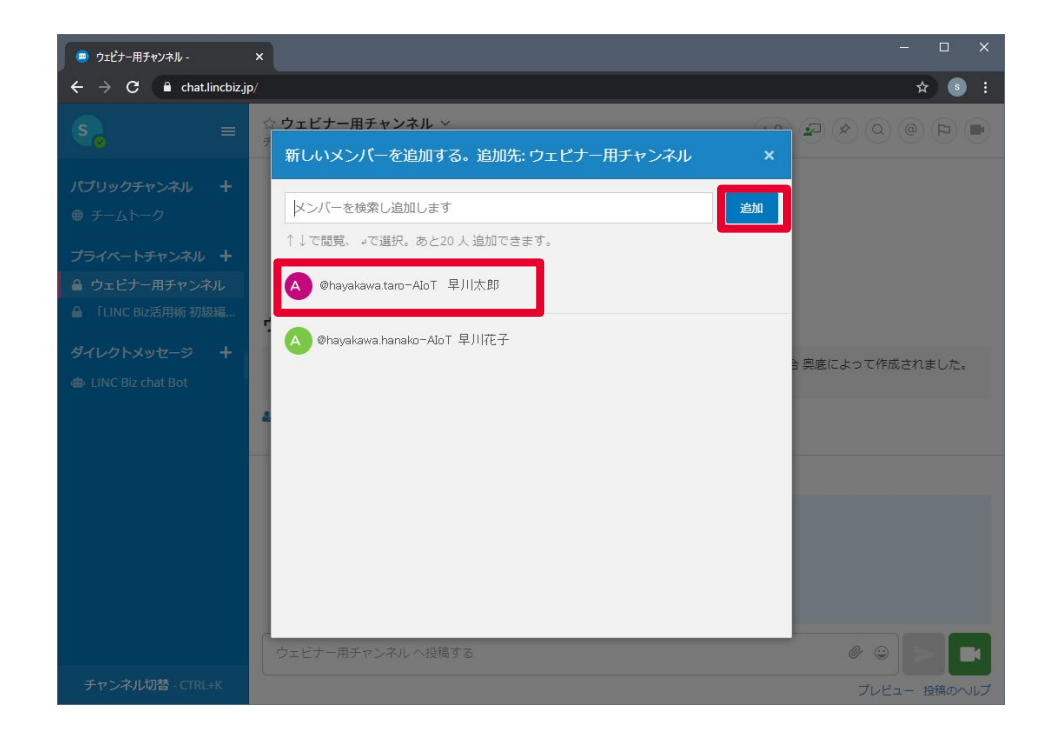

※ 画面右上のメンバーのアイコン 2名 をクリックすると、 現在表示しているチャンネルのメンバーを確認できます。

© AloT Cloud Inc.

# 発表準備/リハーサル(1/2)

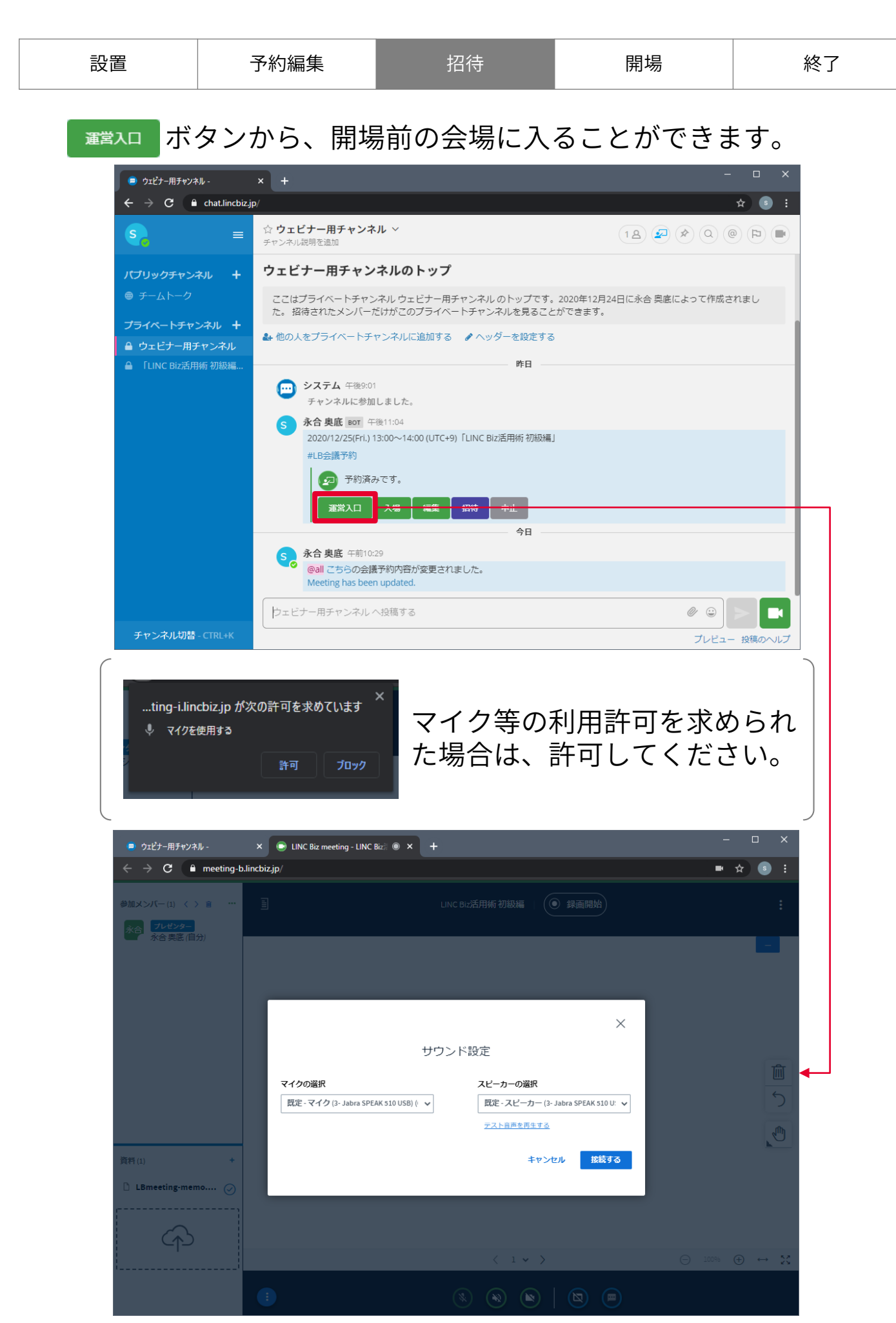

### 発表準備/リハーサル(2/2)

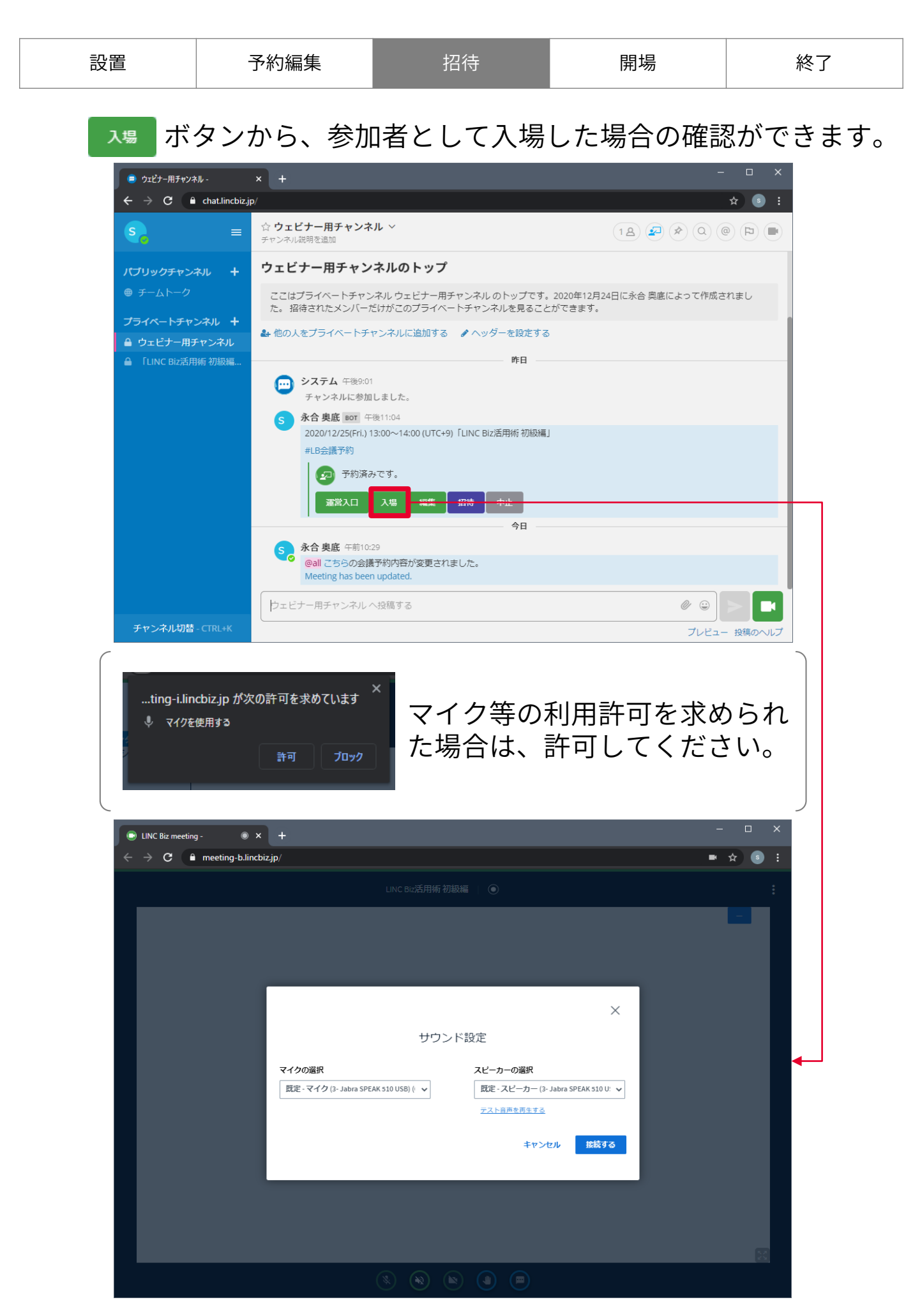

![](_page_18_Picture_1.jpeg)

| 設置                                               | 予約編集                                                                                                    | 招待  | 開場 | 終了           |  |  |  |
|--------------------------------------------------|----------------------------------------------------------------------------------------------------|-----|----|--------------|--|--|--|
| ■■ ボタンを押すと、参加者チャンネルに入場ボタンを表示する<br>(開場する)ことができます。 |                                                                                                    |     |    |              |  |  |  |
| 😑 ウェビナー用チャン                                      | λμ- × +                                                                                                    |     | -  |              |  |  |  |
| $\leftrightarrow \rightarrow G$                  | chat.lincbiz.jp/                                                                                                    |     |    | ☆ <b>3</b> : |  |  |  |
| Se                                               | □     □     □     □     □     □     □     □     □     □     □     □     □     □     □     □     □     □     □     □     □     □     □     □     □     □     □     □     □     □     □     □     □     □     □     □     □     □     □     □     □     □     □     □     □     □     □     □     □     □     □     □     □     □     □     □     □     □     □     □     □     □     □     □     □     □     □     □     □     □     □     □     □     □     □     □     □     □     □     □     □     □     □     □     □     □     □     □     □     □     □     □     □     □     □     □     □     □     □     □     □     □     □     □     □     □     □     □     □     □     □     □     □     □     □     □     □     □     □     □     □     □     □     □     □     □     □     □     □     □     □     □     □     □     □     □     □     □     □     □     □     □     □     □     □     □     □     □     □     □     □     □     □     □     □     □     □     □     □     □     □     □     □     □     □     □     □     □     □     □     □     □     □     □     □     □     □     □     □     □     □     □     □     □     □     □     □     □     □     □     □     □     □     □     □     □     □     □     □     □     □     □     □     □     □     □     □     □     □     □     □     □     □     □     □     □     □     □     □     □     □     □     □     □     □     □     □     □     □     □     □     □     □     □     □     □     □     □     □     □     □     □     □     □     □     □     □     □     □     □     □     □     □     □     □     □     □     □     □     □     □     □     □     □     □     □     □     □     □     □     □     □     □     □     □     □     □     □     □     □     □     □     □     □     □     □     □     □     □     □     □     □     □     □     □     □     □     □     □     □     □     □     □     □     □     □     □     □     □     □     □     □     □     □     □     □     □     □     □     □     □     □     □     □     □     □     □     □     □     □     □     □     □     □     □     □     □     □     □     □ | ル ~ |    |              |  |  |  |

![](_page_18_Picture_3.jpeg)

開場の確認ダイアログが表示されるので、 ➡ を選択すると開場さ れます。

![](_page_18_Picture_5.jpeg)

![](_page_19_Picture_0.jpeg)

| 設置 | 予約編集 | 招待 | 開場 | 終了 |
|----|------|----|----|----|
|    |      |    |    |    |

運営者が開場操作をすると参加者チャンネルに、 🔉 ボタンが表示 されます。

"参加者"の画面例(主催者が開場ボタンを押す前)

![](_page_19_Picture_5.jpeg)

#### "参加者"の画面例(主催者が開場ボタンを押した後)

![](_page_19_Picture_7.jpeg)

※開場ボタンを押した後、入場ボタンが表示されるまでに時間を要する場合があります、

![](_page_20_Picture_0.jpeg)

![](_page_20_Picture_1.jpeg)

#### 入場を制限する

![](_page_21_Picture_2.jpeg)

#### 入場ボタン削除の確認ダイアログが表示されるので、 はい を選択す ると参加者チャンネルの入場ボタンが削除されます。

![](_page_21_Picture_4.jpeg)

![](_page_22_Picture_0.jpeg)

![](_page_22_Picture_1.jpeg)

| 設置 | 予約編集 | 招待 | 開場 | 終了 |
|----|------|----|----|----|
|    |      |    |    |    |

闘場│ボタンを押すと、ウェビナーを閉場します。

ポイント 閉場してもチャット「ウェビナータイトル」主催・運 用チャンネル、参加者チャンネルは利用できます (ウェビナーを削除するまで利用可能)

![](_page_22_Picture_5.jpeg)

# ※ 閉場する際は、必ず、「閉場」ボタンで閉場してください。 ウェビナーのボタンがある投稿を削除しても閉場されません。 ※ ウェビナーを作成した人のみ閉場ボタンが表示されます。

### ウェビナーを終了する

| 設置   | 予約編集    | 招待                  | 開場    | 終了 |
|------|---------|---------------------|-------|----|
| 削除ボタ | ンを押すと、ウ | <sup>ッ</sup> ェビナーを終 | 了します。 |    |

![](_page_23_Picture_3.jpeg)

#### ※ ウェビナーを作成した人のみ削除ボタンが表示されます。

![](_page_23_Picture_5.jpeg)

## チャット(1/2)

ウェビナー入場時、画面下部のチャット 💬 ボタンを押すと、 チャットの画面が開き、参加者とチャットができるようになります。 ※ "参加者リストを利用しないウェビナー"を開催した場合は利用で きません。

| 😑 ウェビナー用チャンネル -                                      | × 💿 LINC Biz meeting - LINC Biz 🖲 🗙 |                 |         |       | ×  |                                                    |
|------------------------------------------------------|-------------------------------------|-----------------|---------|-------|----|----------------------------------------------------|
| $\leftrightarrow$ $\rightarrow$ C $\square$ meeting- | b.lincbiz.jp/                       |                 |         | ■ ☆ 💿 | :  |                                                    |
| 参加メンバー(8) く > 商 …                                    | Ē                                   | LINC Biz活用術 初級編 | ● 録画開始  |       | :  |                                                    |
| 永合<br>水合 奥底 (自分)                                     |                                     |                 |         |       |    | FLINC Biz活用術 中級編J主催・運営チャン ー ロ ×                    |
| 鈴木清美                                                 |                                     |                 |         |       |    |                                                    |
| 6日ック<br>佐藤 トシオ (株)クラ                                 |                                     |                 |         |       |    | result-audience.csv                                |
| 8ロック<br>参加次郎 (株)AloT                                 |                                     |                 |         |       |    |                                                    |
| 6ロック<br>太田 聡美 (株) クラウド                               |                                     |                 |         |       | Ŵ  | □□ □ □ □ □ □ □ □ □ □ □ □ □ □ □ □ □ □ □             |
| 00ック<br>小山 栄作 (株) クラウド                               |                                     |                 |         |       | 5  | さとう(株)(@さとう(株))さんからの投稿<br>参加者チャンネルに転送済             |
| 日川 日ロック<br>早川 太郎 シャープ(株)                             |                                     |                 |         |       | 1  | 開始まであと5分ほどお待ちください。<br>運営者                          |
| 資料(1) +                                              |                                     |                 |         |       |    | BOT<br>さとう (株) (@さとう (株) ) さんからの投稿                 |
| 🗅 LBmeeting-memo ⊘                                   |                                     |                 |         |       |    | 参加者チャンネルに転送済<br>課席後はマンケートがありますので、ザハブやカ             |
| <u>ر</u>                                             |                                     |                 |         |       |    | ください。                                              |
| Â                                                    |                                     |                 |         |       |    | 参加者 BOT 午前8:19 … ☆     さとう (株) (@さとう (株) ) さんからの投稿 |
| ·                                                    |                                     | < 1 •           |         |       | 23 | スライド3枚目のグラフの説明をもう一度聞かせ<br>てほしいです。                  |
|                                                      |                                     |                 | 9   🕲 🗩 |       |    | 「LINC Biz活用術 中級編」主 🥙 😳 💽                           |

参加者リストを利用してウェビナーを開催した場合、招待メール送信 後から、ウェビナーを削除するまで、運営者と参加者の間でチャット を利用できます。

![](_page_24_Figure_5.jpeg)

# チャット(2/2)

運営者と参加者のチャットは、

- 「ウェビナータイトル」主催・運営チャンネル:主催者・運営者
- 「ウェビナータイトル」参加者チャンネル:参加者 •

の2つのチャンネルを使って行われます。

#### ■「ウェビナータイトル」主催・運営チャンネル

- ・ウェビナーを作成した人だけがこのチャンネルに自動で追加されます。
- ウェビナー作成者以外の運営者、発表者がチャットを利用する場合は、 このチャンネルに追加してください。
- •このチャンネルに投稿したメッセージは、すべて参加者チャンネルに 転送されます。
- •メッセージの編集や削除をしても、参加者チャンネルに転送された メッセージには反映されません。

#### ■「ウェビナータイトル」参加者チャンネル

- 参加者リストで招待したユーザーは、このチャンネルに自動で追加さ れます。
- 投稿したメッセージは、主催・運営チャンネルに転送されます。主 催・運営チャンネルでは投稿者の名前が表示されます。
- 投稿したメッセージは「匿名さん」の投稿として参加者チャンネル全 **員で共有されます**。

#### 主催者・運営者のチャット画面

「ウェビナータイトル」主催・運営チャンネル

#### 参加者のチャット画面

![](_page_25_Figure_17.jpeg)

### 臨時URL発行

開場後に、新たに参加者の追加が必要になった場合に、臨時で参加 するためのURLとパスワードを発行できます。

開場後は、参加者リストによる参加者の追加が行えません。 参加者を追加する必要がある場合は、

※ 臨時URLで入場した参加者はチャットをご利用いただけません。

※ 参加者リストで登録したユーザでも、臨時URLで入場した場合は、 表示名が反映されません。

| 🥃 ウェピナー用チャンネル - 💦 🔹                                                                                                    | × + ×                                                                                                    |
|----------------------------------------------------------------------------------------------------|----------------------------------------------------------------------------------------------------|
| igstarrow igstarrow igstarro | x • • :                                                                                                    |
| <b>S</b>                                                                                                    | ☆ ウェビナー用チャンネル × グスト参加用情報 メ                                                                                                    |
| <b>パブリックチャンネル +</b><br>● チームトーク                                                                                                    | 下の情報をコピーしてゲスト参加者に連絡してください。                                                                                                    |
| プライベートチャンネル +                                                                                                    | Password: shJQHfqzcwauzJ9G                                                                                                    |
| ▲ 「LINC Biz活用術 初級編…                                                                                                    | コピー 際じる                                                                                                    |
| ダイレクトメッセージ +<br>由 LINC Biz chat Bot                                                                                                    | 遍常入口入場 翻時URL 入場口閉鎖 閉場                                                                                                    |
|                                                                                                    | 2020年12月25日(金)<br>余合奥底 午後5:30<br>@ail ごちらの会議予約内容が変更されました。<br>Meeting has been updated.                                                                                                    |
|                                                                                                    | 永合奥底 干地8:25         へ1           永合奥底のメッセージへのコメント: 2020/12/25(FA) 20:30~21:30 (UTC+9) 「LINC B/2活用紙 初級編」 #LB会議予約                                                                                                    |
|                                                                                                    | <ul> <li>eall ごちらのウェビナーが走ちなく開爆特別です。</li> <li>主催者は「開場」ボタンを押すまで、参加者チャンネルには「入場」ボタンが表示されません。「開場」忘れにご注意ください。</li> <li>This Webinar will opening time soon.</li> <li>2020/12/25(Fri.) 20:30~21:30 (UTC+9)「LINC Biz活用術 初級編」</li> </ul> |
|                                                                                                    | ウェビナー用チャンネルへ接稿する 🖉 🕥 📑                                                                                                    |
| チャンネル切替 - CTRL+K                                                                                                    | ・<br>ブレビュー 投稿のヘルブ                                                                                                    |

(参考)参加者が、臨時URLでアクセスした場合は、下記のような画面 が表示されます。

![](_page_26_Picture_9.jpeg)

### 参加者を追加招待する

参加者を追加招待する場合は、「ウェビナータイトル」主催・運営 チャンネル投稿された、最新の"result-audience.csv"をダウンロー ドして下さい。(<u>参加者リストの登録(2/2)</u>参照) ダウンロードしたCSVファイルを編集し、追加で招待したい参加者 の情報を最終行に続けて追記してください。

"result-audience.csv"の例

| 操作 | メールアドレス                          | 表示名1  | 表示名2         | 最終メール送信日            |
|----|----------------------------------|-------|--------------|---------------------|
|    | hayakawa.taro@account.lincbiz.jp | 早川 太郎 | 株式会社AloTクラウド | 2020/12/25 10:28:00 |
|    | Hayakawa.hanako@sharp.co.jp      | 早川 花子 | シャープ株式会社     | 2020/12/25 10:28:00 |
|    |                                  |       |              |                     |

修正後の参加者リストは、<u>参加者リストの登録</u>を参考にウェビナー の予約画面から修正した参加者リストを登録し、必ず「招待」ボタ ンを押してください。

※ 開場後は、招待メールによる参加者の追加招待はできません。 開場後に招待が必要な場合は、<u>臨時URL</u>を発行して参加者に伝え てください。

### 招待メールを再送する

招待メールを再送する場合は、「ウェビナータイトル」主催・運営 チャンネル投稿された、最新の"result-audience.csv"をダウンロー ドして下さい。(参加者リストの登録(2/2) 参照) ダウンロードしたCSVファイルを編集し、招待メールを再送したい 参加差の先頭(操作の列)に、「M」と入力してください。

"result-audience.csv"の例

| 操作 | メールアドレス                          | 表示名1  | 表示名2         | 最終メール送信日            |
|----|----------------------------------|-------|--------------|---------------------|
|    | hayakawa.taro@account.lincbiz.jp | 早川 太郎 | 株式会社AloTクラウド | 2020/12/25 10:28:00 |
| М  | Hayakawa.hanako@sharp.co.jp      | 早川 花子 | シャープ株式会社     | 2020/12/25 10:28:00 |
|    |                                  |       |              |                     |

修正後の参加者リストは、<u>参加者リストの登録</u>を参考にウェビナー の予約画面から修正した参加者リストを登録し、必ず「招待」ボタ ンを押してください。

※ 開場後は、招待メールの再送は行えません。 開場後に招待が必要な場合は、<u>臨時URL</u>を発行して参加者に伝え てください。

参加者を削除する

招待メールを再送する場合は、「ウェビナータイトル」主催・運営 チャンネル投稿された、最新の"result-audience.csv"をダウンロー ドして下さい。(<u>参加者リストの登録(2/2)</u>参照) ダウンロードしたCSVファイルを編集し、削除したい参加者の先頭 (操作の列)に、「D」と入力してください。

"result-audience.csv"の例

| 操作 | メールアドレス                          | 表示名1  | 表示名2         | 最終メール送信日            |
|----|----------------------------------|-------|--------------|---------------------|
|    | hayakawa.taro@account.lincbiz.jp | 早川 太郎 | 株式会社AloTクラウド | 2020/12/25 10:28:00 |
| D  | Hayakawa.hanako@sharp.co.jp      | 早川 花子 | シャープ株式会社     | 2020/12/25 10:28:00 |
|    |                                  |       |              |                     |

修正後の参加者リストは、<u>参加者リストの登録</u>を参考にウェビナー の予約画面から修正した参加者リストを登録し、必ず「招待」ボタ ンを押してください。

※開場後は、参加者の削除を行えません。

#### 参加者リストなしで開催する

#### <sup>招待(先着順)</sup> から開催できます。

同じチーム内のメンバーや、ポスターセッションの参加者を対象にウェビ ナーを実施する場合など、ウェビナーへ招待したい人がすでにチャットを利 用しているメンバーの場合に利用できます。参加URLを伝えたメンバーは誰 でも入場できるため、招待するメンバーを限定したい場合は、プライベート チャンネルで参加URLを案内するなどの運用を行ってください。 ・参加者リストが無いため招待メールは自動送信されません。

・主催者は、参加者に参加URLを連絡する必要があります。

![](_page_30_Picture_5.jpeg)

#### 

![](_page_30_Picture_7.jpeg)

### 参加用のURLを取得する

![](_page_31_Picture_2.jpeg)

![](_page_31_Picture_3.jpeg)

# 開場(参加者リストなし)

■■ ボタンを押すと、参加用のURLから、会場に入場できるように なります。

![](_page_32_Picture_3.jpeg)

開場の確認ダイアログが表示されるので、 🔤 を選択すると開場されま<u>す。</u>

![](_page_32_Picture_5.jpeg)

![](_page_33_Picture_0.jpeg)

#### <sup>囲場</sup> ボタンを押すと、ウェビナーを閉場します。

![](_page_33_Picture_3.jpeg)

#### ※ 閉場する際は、必ず、「閉場」ボタンで閉場してください。 ウェビナーのボタンがある投稿を削除しても閉場されません。

### 主催者向けウェビナー画面操作ガイド

運営者(講師などの発表者)は

<sup>運送入口</sup> から入場してください。

![](_page_34_Picture_3.jpeg)

#### 手順一覧へ

# 参加者リストの表示について

|                                                                                                    | 😑 ウェビナー用チャンネル -                           | × 🕞 LINC Biz meeting - LINC Biz 🖲 🗙 | +               | - 🗆 ×                                                  |
|----------------------------------------------------------------------------------------------------|-------------------------------------------|-------------------------------------|-----------------|--------------------------------------------------------|
|                                                                                                    | $\leftarrow$ $\rightarrow$ C $$ meeting-b | .lincbiz.jp/                        |                 | ■ ☆ 💿 🗄                                                |
|                                                                                                    | 参加メンバー(8) < > 窗 …                         | Ē                                   | LINC Biz活用術 初級編 | :                                                      |
| ょうしょう (1000) (1000) (1 | 永合<br>プレゼンター<br>秋合 奥底 (自分)                |                                     |                 | _                                                      |
|                                                                                                    | 鈴木<br>❹ 鈴木清美                              |                                     |                 |                                                        |
|                                                                                                    | 佐藤<br>佐藤 トシオ(株)クラ                         | )                                   |                 |                                                        |
|                                                                                                    | 台ロック<br>参加次郎 (株)AloT                      |                                     |                 |                                                        |
|                                                                                                    | A□ック<br>太田 聡美 (株)クラウド                     | ▶ 参加者                               |                 | T                                                      |
|                                                                                                    | 8ロック<br>小山 栄作(株)クラウド                      |                                     |                 | 5                                                      |
|                                                                                                    | 日川 日ロック<br>日川 太郎 シャープ(株)                  | )                                   |                 |                                                        |
|                                                                                                    | 資料(1) +                                   |                                     |                 |                                                        |
|                                                                                                    | LBmeeting-memo                            |                                     |                 |                                                        |
|                                                                                                    | Â                                         |                                     |                 |                                                        |
|                                                                                                    |                                           |                                     | < 1 v >         | $\bigcirc$ 10096 $\oplus$ $\leftrightarrow$ $\lesssim$ |
|                                                                                                    |                                           |                                     | • • • • •       |                                                        |

■運営者、参加者の表示

| <mark>永合<br/>1レゼンター</mark><br>(1)<br>永合奥底(自分) | 運営者は、 | 四角のアイコンで表示されます。 |
|-----------------------------------------------|-------|-----------------|
| 佐藤 6ロック<br>佐藤 トシオ(株)クラ                        | 参加者は、 | 丸のアイコンで表示されます。  |

■音声の接続状態の表示

四角や丸のアイコン右下に音声の状態が表示されます

![](_page_35_Figure_7.jpeg)

■プレゼンターの表示

![](_page_35_Picture_9.jpeg)

プレゼンターには「プレゼンター」のアイコン が表示されます。

■参加者の操作制限表示

![](_page_35_Picture_12.jpeg)

カメラやマイクの利用が制限されている場合は、 「ロック」と表示されます。

### 役割(運営者、参加者)と入場口について <sup>手順一覧へ</sup>

運営入口以外からの入場は、すべて参加者の扱いとなります。

![](_page_36_Picture_2.jpeg)

#### <u>手順一覧へ</u>

### 参加者に対する操作(1/2)

全員をミュートする場合など、複数のユーザーに対して一度に操作 する場合は、参加者リストの右上にある「…」をクリックして表示 されるメニューから選択してください。

| 😑 ウェビナー用チャンネル -                           | × 🕒 LINC Biz meeting - LINC Biz 🖲 | × +             | - 🗆 ×                                                 |
|-------------------------------------------|-----------------------------------|-----------------|-------------------------------------------------------|
| $\leftarrow$ $\rightarrow$ C $$ meeting-b | .lincbiz.jp/                      |                 | ■ ☆ S :                                               |
| 参加メンバー(8) く > 面 …                         | 品 挙手のクリア<br>∅ 全員をミュート             | LINC BIZ活用術 初級編 | :                                                     |
| 永合 奥底 (自分)                                | △ 参加者を管理                          |                 | _                                                     |
| 鈴木 造木 清美                                  |                                   |                 |                                                       |
| 6□ック<br>佐藤 トシオ(株)クラ                       |                                   |                 |                                                       |
| 日ロック<br>参加次郎(株)Alot                       |                                   |                 |                                                       |
| 6ロック<br>太田 聡美 (株)クラウド                     |                                   |                 | 圃                                                     |
| 00ック<br>小山 栄作 (株) クラウド                    |                                   |                 | 5                                                     |
| 早川。日ロック<br>早川太郎 シャープ(株)                   |                                   |                 | J.                                                    |
| 資料(1) +                                   |                                   |                 |                                                       |
| 🗅 LBmeeting-memo ⊘                        |                                   |                 |                                                       |
| []                                        |                                   |                 |                                                       |
| Ŕ                                         |                                   |                 |                                                       |
|                                           |                                   | < 1 🗸 🖒         | $\bigcirc$ 100% $\oplus$ $\leftrightarrow$ $\swarrow$ |
|                                           | •                                 |                 |                                                       |

| メニュー   |           | 備考                                        |  |
|--------|-----------|-------------------------------------------|--|
| 挙手のクリア |           | 参加者全員の挙手状態を解除して、誰も挙手<br>していない状態にします。      |  |
| 全員をミュ- | - ト       | 全員(運営者、参加者)をミュート状態にします。                   |  |
| 参加者を管理 |           | 参加者のウェブカメラ、およびマイクの利用<br>を制限るためのメニューが開きます。 |  |
|        | ウェブカメラの利用 | 無効にすると、参加者はウェブカメラを利用<br>できません。            |  |
|        | マイクの利用    | 無効にすると、参加者はマイクを利用できま<br>せん。               |  |

### 参加者に対する操作(2/2)

# 任意の参加者に対してミュートなどの操作を行いたい場合は、操作したいユーザーをクリックして表示されるメニューから行えます。

| 😑 ウェビナー用チャンネル -                                                                                             | × 🕞 LINC Biz meeting - LINC Biz?   • × + | - 0       | ×    |
|----------------------------------------------------------------------------------------------------|------------------------------------------|-----------|------|
| $\leftrightarrow$ $\rightarrow$ C $rac{}$ meeting-t                                                         | s.lincbiz.jp/                            | ■ ☆ (     | •    |
| 参加メンバー(8) 〈 〉 â …<br>永合<br>の<br>永合 奥底 (自分)                                                                  | 目 LINC Biz活用術 初級編   ( ・ 録画開始)            |           | ÷    |
| <ul> <li>鈴木 遺未 清美</li> <li>● <sup>61ック</sup></li> <li>● <sup>61ック</sup></li> <li>● 佐藤 トシオ (株) クラ</li> </ul> | <ul> <li></li></ul>                      |           | -    |
| 4ロック<br>参加次郎(株)AloT<br>Aロック<br>人田 税(株)クラウド                                                                  |                                          |           | 廁    |
| <ul> <li></li></ul>                                                                                         |                                          |           |      |
| 資料(1) +                                                                                                    |                                          |           |      |
| Ŷ                                                                                                    | < 1 × > O                                | 10096 🕂 🔶 | → KA |
| ''                                                                                                    |                                          |           |      |

| メニュー            | 備考                                                                                                    |
|-----------------|----------------------------------------------------------------------------------------------------|
| ユーザーを削除する(自分以外) | ウェビナーから退出させます。自分以外の<br>ユーザーに対して実行できます。<br>※再入場可能です。                                                                      |
| ミュートにする         | マイクをミュートします。                                                                                                    |
| ミュートを外す         | マイクのミュートを外します。<br>【重要】「参加者を管理」メニューから、<br>「マイクの利用」を"有効"にする必要があり<br>ます。マイクの利用が無効になっている場合<br>は、参加者のマイクのミュートを外すことが<br>できません。 |
| プレゼンターにする       | 他の運営者をプレゼンターにする場合に、選<br>択してください。<br>参加者をプレゼンターにすることはできませ<br>ん。                                                           |
| プレゼンターになる       | 他の運営者がプレゼンターの場合、自分の名<br>前をクリックするとメニュー表示されます。<br>選択すると、自らプレゼンターになることが<br>できます。                                            |

![](_page_39_Picture_0.jpeg)

画面上部の「録画開始」ボタンを押すと、録画が開始されます。 録画中は、ボタン内に録画開始後の経過時間が表示されます。録画 中に再度ボタンを押すと録画を一時停止できます。 録画は運営者のみ操作可能です。

| 😑 ウェビナー用チャンネル -                                       | × 💿 LINC Biz meeting - LINC Biz 🖗 🗴 | +               |        | - 🗆 ×                                                |
|-------------------------------------------------------|-------------------------------------|-----------------|--------|------------------------------------------------------|
| $\leftrightarrow$ $\rightarrow$ C $\bullet$ meeting-b | lincbizjp/                          |                 |        | ■ ☆ 💿 ፤                                              |
| 参加メンバー(8) 〈 〉 ii ・・・                                  |                                     | LINC Biz活用術 初級編 | ③ 穿画開始 | :                                                    |
| ▲ 永合奥底(自分)                                            |                                     |                 |        | -                                                    |
| 6□ック<br>佐藤 トシオ(株)クラ                                   |                                     |                 |        |                                                      |
| Aロック<br>参加次郎(株)AloT                                   |                                     |                 |        | _                                                    |
|                                                       |                                     |                 |        |                                                      |
| で、小田未作(ホクノウト<br>早川、谷ロック<br>早川太郎シャープ(株)                |                                     |                 |        |                                                      |
| 資料(1) +                                               |                                     |                 |        |                                                      |
| 🗅 LBmeeting-memo 🥥                                    |                                     |                 |        |                                                      |
| Â                                                     |                                     |                 |        |                                                      |
|                                                       |                                     | < 1 🗸           | >      | $\bigcirc$ 10096 $\oplus$ $\leftrightarrow$ $\Sigma$ |
|                                                       | •                                   | • •             |        |                                                      |

録画ファイルはクラウド上に保存されます。

ウェビナー閉場後にクラウド上でPC等で再生可能なファイルに変換 されます。変換が完了すると、ウェビナーを設置した投稿にダウン ロード用のリンクが表示されます。

終了しました。 (会議時間:00:40) クリックすると録画を再生します (45.78 Mbyte)

(参考) 参加者の画面上部には録画中のアイコンと、録画経過時間が 表示されます。録画開始/停止等の操作は行えません。

![](_page_39_Picture_8.jpeg)

### 運営者ができる操作

運営者は下記の操作が可能です。

|     | 😑 ウェビナー用チャンネル -                           | × 💿 LINC Biz meeting - LINC Biz 💿 🗙 | +               | - 0 X   |    |
|-----|-------------------------------------------|-------------------------------------|-----------------|---------|----|
|     | $\leftarrow$ $\rightarrow$ C $$ meeting-b | .lincbiz.jp/                        |                 | ■ ☆ 💿 🗄 |    |
|     | 参加メンバー(9) < > 窗 …                         | ∎                                   | LINC Biz活用術 初級編 | :       | 9  |
|     | 永合 東底 (自分)                                |                                     |                 |         |    |
|     | <mark>鈴木<br/>①</mark> 鈴木清美                |                                     |                 | -       | 10 |
|     | 佐藤 日ロック<br>佐藤 トシオ (株)クラ                   |                                     |                 |         |    |
|     | 谷口ック     参加 次郎 (株)AloT                    |                                     |                 |         |    |
|     | A <sup>ロック</sup><br>太田 聡美 (株)クラウド         |                                     |                 | 圃       | 11 |
|     | 8ロック<br>小山 栄作(株)クラウド                      |                                     |                 | 5       |    |
|     | 日 00ック<br>日 日 太郎 シャープ(株)                  |                                     |                 | <u></u> |    |
|     | 資料(1) +                                   | 3                                   |                 |         |    |
| (1) | 🗅 LBmeeting-memo ⊘                        |                                     |                 |         |    |
|     |                                           |                                     |                 | (       |    |
| (2) | $\langle \gamma \rangle$                  |                                     |                 |         | 4  |
|     | ¦¦                                        |                                     |                 |         |    |
|     |                                           |                                     | ۱               |         |    |
|     |                                           |                                     | 5678            |         |    |

|    | 説明                                                                          |
|----|-----------------------------------------------------------------------------|
| 1  | 複数の資料がある場合、画面に表示する資料を選択できます。                                                |
| 2  | 画面に表示する資料(※)をドラッグ&ドロップでアップロードできます。                                          |
| 3  | 資料(※)をアップロードする別画面を開きます。<br>アップロードした資料のダウンロード禁止を設定する場合や、資料の削除を行うことがで<br>きます。 |
| 4  | 全画面表示に切り替えます(自分の画面のみ。他の参加者の画面表示は切り替わりませ<br>ん。)                              |
| 5  | マイクのミュート/ミュート解除を切り替えます。                                                     |
| 6  | 音声のON/OFFを切り替えます。OFF→ONの操作を行った際に、サウンド設定画面が表示<br>されます。                       |
| 7  | ビデオカメラのON/OFFを切り替えます。                                                       |
| 8  | チャット画面を開きます。                                                                |
| 9  | オプションメニューを表示します                                                             |
| 10 | 資料を最小化します。(自分の画面のみ。他の参加者の資資料は最小化されません。)<br>元に戻す場合は、画面右下の  「資料を復元」ボタンを押します。  |
| 11 | 資料への書き込みなどをおこなうツールを変更できます。                                                  |
| 3  | ※パスワードのかかっていないPDFファイルのみ                                                     |

### プレゼンターができる操作

プレゼンターは下記の操作が可能です。

|                  | 😑 ウェビナー用チャンネル -                                                                                                    | × 💿 LINC Biz meeting - LINC Biz); 🍥 🗙 | +                                              |           | - 🗆 X                                                  |      |
|------------------|----------------------------------------------------------------------------------------------------|---------------------------------------|------------------------------------------------|-----------|--------------------------------------------------------|------|
|                  | ← → C 🔒 meeting-b                                                                                                    | lincbiz.jp/                           |                                                |           | ■ ☆ ③ :                                                |      |
|                  | 参加メンバー(8) < > 窗 …                                                                                                    | Ē                                     | LINC Biz活用術 初級編                                | ● 録画開始    | :                                                      | (14) |
|                  | 永合<br>① 永合 奥底(自分)                                                                                                    |                                       |                                                |           |                                                        |      |
|                  | 鈴木 斎美                                                                                                    |                                       |                                                |           | -                                                      | (15) |
|                  | 佐藤 ⊖□ック<br>佐藤 トシオ(株)クラ                                                                                                    |                                       |                                                |           |                                                        |      |
|                  | <ul> <li>合ロック</li> <li>参加次郎(株)AloT</li> </ul>                                                                                                    |                                       |                                                |           |                                                        |      |
|                  | ▲ロック<br>▲ロック<br>★田 聡美(株)クラウド                                                                                                    |                                       |                                                |           | 而                                                      | (16) |
|                  | 4ロック<br>小山 栄作(株)クラウド                                                                                                    |                                       |                                                |           | 5                                                      |      |
|                  | □ 日□ック<br>早川太郎 シャーブ(株)                                                                                                    |                                       |                                                |           |                                                        |      |
|                  | 資料(1) +                                                                                                    | 3                                     |                                                |           | _                                                      |      |
| (1)              | LBmeeting-memo                                                                                                    |                                       |                                                |           |                                                        |      |
| $\bigcirc$       |                                                                                                    |                                       | (4)                                            |           | 5 6 (                                                  | 7)   |
|                  | 99                                                                                                    |                                       | < 1 v >                                        | (         | $\rightarrow$ 100% $\oplus \leftrightarrow$ $\lesssim$ |      |
|                  |                                                                                                    |                                       |                                                |           |                                                        |      |
|                  |                                                                                                    | (8)                                   | (9) (10) (11)                                  | (12) (13) |                                                        | 1    |
|                  | ≣⇔₽⊟                                                                                                    |                                       |                                                |           |                                                        |      |
| $\bigcirc$       | 複数の資料がある                                                                                                    | 場合、画面に表示する                            | 資料を選択でき                                        |           |                                                        |      |
| $\overline{(2)}$ | 画面に表示する資                                                                                                    |                                       | <u> </u>                                       | <u></u>   |                                                        |      |
| 3                | □ 四に次パリ 0 0     □     □     □     □     □     □     □     □     □     □     □     □     □     □     □     □     □     □     □     □     □     □     □     □     □     □     □     □     □     □     □     □     □     □     □     □     □     □     □     □     □     □     □     □     □     □     □     □     □     □     □     □     □     □     □     □     □     □     □     □     □     □     □     □     □     □     □     □     □     □     □     □     □     □     □     □     □     □     □     □     □     □     □     □     □     □     □     □     □     □     □     □     □     □     □     □     □     □     □     □     □     □     □     □     □     □     □     □     □     □     □     □     □     □     □     □     □     □     □     □     □     □     □     □     □     □     □     □     □     □     □     □     □     □     □     □     □     □     □     □     □     □     □     □     □     □     □     □     □     □     □     □     □     □     □     □     □     □     □     □     □     □     □     □     □     □     □     □     □     □     □     □     □     □     □     □     □     □     □     □     □     □     □     □     □     □     □     □     □     □     □     □     □     □     □     □     □     □     □     □     □     □     □     □     □     □     □     □     □     □     □     □     □     □     □     □     □     □     □     □     □     □     □     □     □     □     □     □     □     □     □     □     □     □     □     □     □     □     □     □     □     □     □     □     □     □     □     □     □     □     □     □     □     □     □     □     □     □     □     □     □     □     □     □     □     □     □     □     □     □     □     □     □     □     □     □     □     □     □     □     □     □     □     □     □     □     □     □     □     □     □     □     □     □     □     □     □     □     □     □     □     □     □     □     □     □     □     □     □     □     □     □     □     □     □     □     □     □     □     □     □     □     □     □     □     □     □     □     □     □     □     □     □     □     □     □     □ |                                       | <u>- / / / / / / / / / / / / / / / / / / /</u> |           |                                                        |      |
| 9                | $   \overline{P} = \frac{1}{2} \left[ \frac{1}{2} \left[ \frac{1}{2} \left[ \frac{1}{2} \right] \right] \right] $                                                                                                    | ド型                                    | しるう。<br>小を設定する場                                | 合や、資料の削   | 除を行うことナ                                                | バで   |
|                  | きます。                                                                                                    |                                       |                                                |           |                                                        | ,    |
| 4                | 資料が複数ページ                                                                                                    | ある場合に画面に表示                            | するページを切                                        | り替えることが   | できます。                                                  |      |
| 5                | 資料の拡大・縮小                                                                                                    | 表示を行えます。                              |                                                |           |                                                        |      |

- ⑥ 資料の横幅を画面の横幅いっぱいに拡縮して表示します。
- (1)
   全画面表示に切り替えます(自分の画面のみ。他の参加者の画面表示は切り替わりません。)
- ⑧ 投票を開始する。外部動画共有するメニューを表示します。
- ⑨ マイクのミュート/ミュート解除を切り替えます。
- ⑩ 音声のON/OFFを切り替えます。OFF→ONの操作を行った際に、サウンド設定画面が表示 されます。
- ① ビデオカメラのON/OFFを切り替えます。
- 12 画面共有を開始できます。
- ③ チャット画面を開きます。
- (4) オプションメニューを表示します
- 資料を最小化します。(自分の画面のみ。他の参加者の資資料は最小化されません。)
   元に戻す場合は、画面右下の 「資料を復元」ボタンを押します。
- ⑩ | 資料への書き込みなどをおこなうツールを変更できます。

※パスワードのかかっていないPDFファイルのみ

### 参加者ができる操作

参加者は下記の操作が可能です。

| 🧧 (3) * ウェビナー用チャンネル - 🛛 🗴 🕒 LINC Biz meeting - LINC Biz》 🍥 🗙 🕂 | - 🗆 ×        |
|----------------------------------------------------------------|--------------|
| ← → C ■ meeting-b.lincbiz.jp/                                  | ■ ☆ 1        |
| LINC Biz活用術 初級編   🧿 00:27                                      | : (          |
|                                                                | - 7          |
|                                                                |              |
|                                                                |              |
|                                                                |              |
|                                                                |              |
|                                                                | 57           |
|                                                                | <b>3</b> ) ► |
| 12345                                                          |              |

|     | 説明                                                    |
|-----|-------------------------------------------------------|
| 1   | マイクのミュート/ミュート解除を切り替えます。                               |
| 2   | 音声のON/OFFを切り替えます。OFF→ONの操作を行った際に、サウンド設定画面が表示<br>されます。 |
| 3   | ビデオカメラのON/OFFを切り替えます。                                 |
| 4   | 挙手します。もう一度押すと挙手をやめることができます。                           |
| (5) | チャットの画面を表示します。                                        |
| 6   | オプションメニューを表示します。                                      |
| 7   | 資料を最小化します。元に戻す場合は、画面右下の 🗅「資料を復元」ボタンを押します。             |
| 8   | 全画面表示に切り替えます。                                         |